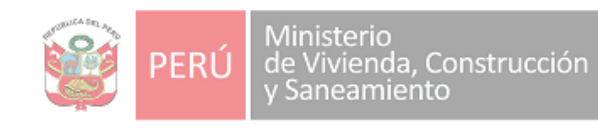

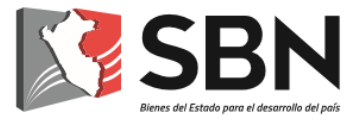

# SUPERINTENDENCIA NACIONAL DE BIENES ESTATALES

# **GUÍA DE USUARIO**

SINABIP - MÓDULO MUEBLES REGISTRO DE INVENTARIO DE BIENES MUEBLES - AÑO 2018

# 2019

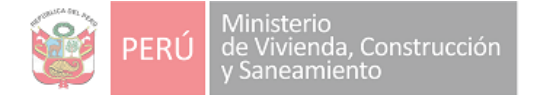

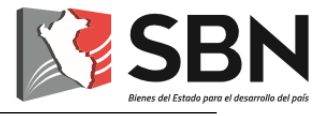

# Histórico de la versión del Guía de Usuario

| Fecha      | Versión     | Cambios         | Autor                                  |
|------------|-------------|-----------------|----------------------------------------|
| 21/01/2019 | Versión 1.0 | Guía de Usuario | Tecnologías de la<br>Información – SBN |

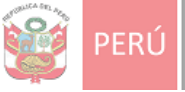

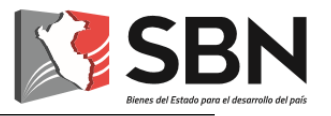

# ÍNDICE

| Ι.   | PROCESO 1: DESCARGA DE ARCHIVOS A UTILIZAR             | 4  |
|------|--------------------------------------------------------|----|
| II.  | PROCESO 2: GENERACIÓN DE ARCHIVO ZIP                   | 7  |
| III. | PROCESO 3: REGISTRO DE PREDIOS Y/O LOCALES             | 14 |
| IV.  | PROCESO 4: REGISTRO RESPONSABLE DE CONTROL PATRIMONIAL | 20 |
| v.   | PROCESO 5: CARGAR ARCHIVO ZIP AL SINABIP WEB           | 24 |
| VI.  | PROCESO 6: INVENTARIO SIN ARCHIVO ZIP                  | 37 |

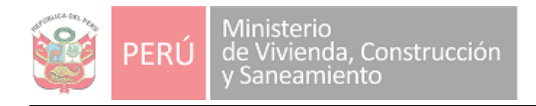

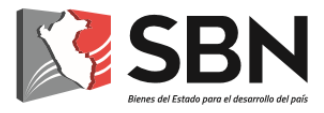

# PROCESO 1: DESCARGA DE ARCHIVOS A UTILIZAR

## I. PROCESO 1: DESCARGA DE ARCHIVOS A UTILIZAR

Este proceso tiene como finalidad la descarga de los archivos que utilizará para realizar el inventario inicial.

A continuación, se detalla el proceso para descargar los archivos:

1. Ingresar al portal web de la SBN (<u>http://www.sbn.gob.pe</u>), y dar clic en el menú superior "Servicios" y seleccionar la opción SINABIP.

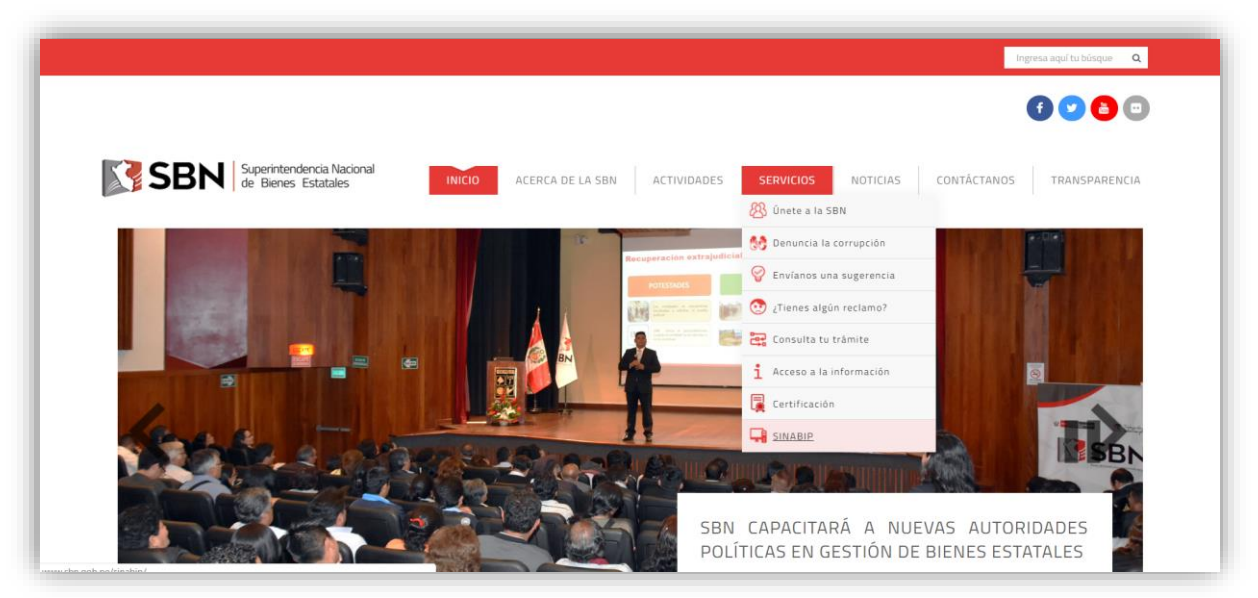

Como segunda alternativa dar clic en el botón puede ingresar haciendo clic en el ícono "SINABIP" que se encuentra ubicado en la parte inferior de la pantalla principal del portal web.

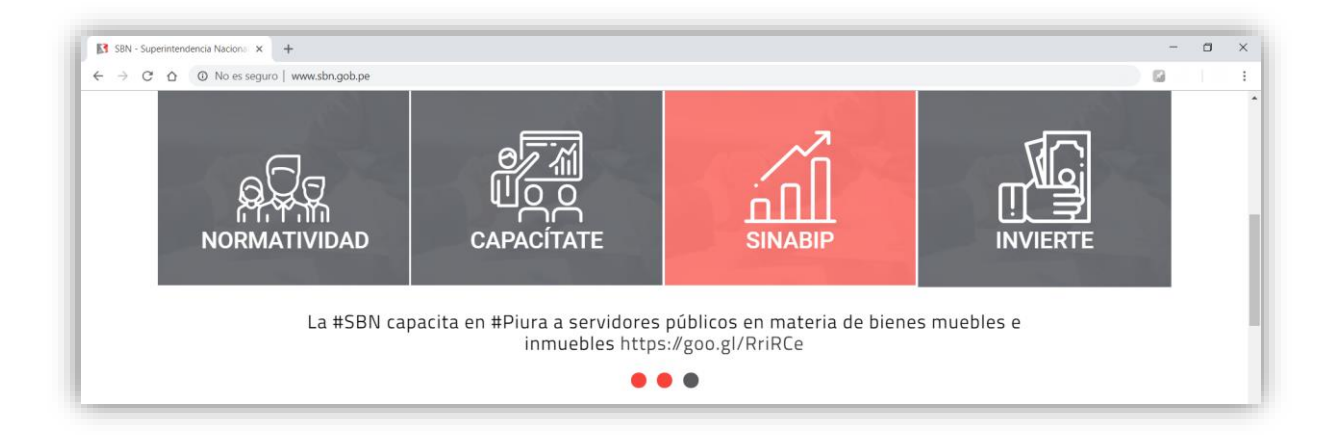

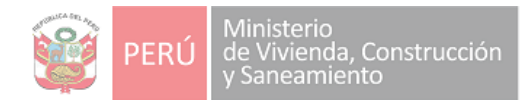

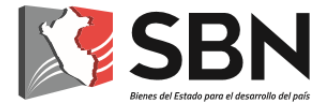

2. En cualquiera de los 2 casos el sistema le mostrará la siguiente imagen, en la cual, deberá seleccionar la opción "Manuales y Formatos" del menú ubicado en el lado derecho de la pantalla, tal como se aprecia en la siguiente imagen:

| Coue es et Sinabip? - SBN x +                                                                                                    |   | - 0 | × |
|----------------------------------------------------------------------------------------------------|---|-----|---|
| ← → C △ O No es seguro   www.sbn.gob.pe/sinabip/                                                                                                    | 6 |     | : |
| ¿Qué es el Sinabip?                                                                                                    |   |     |   |
| SINABIP: Sistema de Información Nacio * S A SINABIP                                                                                                    |   |     |   |
| ¿Qué es el SINABIP?                                                                                                    |   |     |   |
| Comunicados                                                                                                    |   |     |   |
| Ususrio y Contraseña                                                                                                    |   |     |   |
| Manuales y Formatos                                                                                                    |   |     |   |
| Más Información                                                                                                    |   |     |   |
| Bienes del Estado para el desarrollo del país Videos Instructivos                                                                                                    |   |     |   |
| Contáctanos                                                                                                    |   |     |   |
| Catálogo de Bienes Muebles                                                                                                    |   |     |   |
| the second second second second second second second second second second second second second second second se                                                          |   |     |   |
|                                                                                                    |   |     |   |
| Sistema de Información Nacional de Bienes Estatales                                                                                                    |   |     |   |
| El SINADIP es el sistema de información donde las instituciones públicas tienen el deber de                                                                              |   |     |   |
| registrar todos sus bienes estatales. Estos bienes inmuebles cuentan con un <b>código único</b>                                                                          |   |     |   |
| Sinable – CUS v además con información catastral, técnica, jurídica v econômica. Toda esta<br>información time o us escreristrada anualmente no ria esticidade sublicas. |   |     |   |
| INGRESA AL SISTEMA 🕨                                                                                                    |   |     |   |

3. El sistema mostrará la siguiente pantalla en la que se encuentran los archivos necesarios para la carga del inventario.

| INICIO                                                                            | ACERCA DE LA SBN                              | ACTIVIDADES                       | SERVICIOS                          | NOTICIAS                                                                          | CONTÁCTANOS                                        | TRANSPARENCIA |
|-----------------------------------------------------------------------------------|-----------------------------------------------|-----------------------------------|------------------------------------|-----------------------------------------------------------------------------------|----------------------------------------------------|---------------|
| Manuales y Formato                                                                | s                                             |                                   |                                    |                                                                                   |                                                    |               |
| Formato Excel para el<br>Inventario de los<br>Bienes Muebles                      | Manual para el<br>manejo del Formato<br>Excel | Estruct<br>Formato Es<br>Bienes M | ura del<br>kcel de los<br>Auebles. | Manual p<br>Entidades<br>actualiza<br>información<br>y Bajas en el<br>de Bienes M | aara<br>que<br>ron<br>de Altas<br>Módulo<br>uebles |               |
| Manual para el<br>Proceso del<br>Inventario de los<br>Bienes Muebles –<br>SINABIP |                                               |                                   |                                    |                                                                                   |                                                    |               |

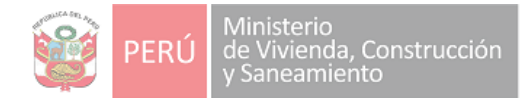

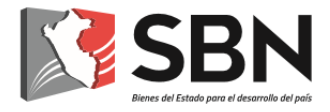

A continuación, se muestra una breve descripción de los archivos:

- 1. Formato Excel para el Inventario de los Bienes Muebles: Este archivo, de nombre Formato Inventario 2018\_v1.xlsm, registrará la información de su inventario especificando todos los Bienes Muebles correspondientes a su entidad.
  - Este formato le permitirá realizar validaciones previas de la información que va a remitir a la SBN y sólo se activará la opción de generar el archivo en formato TXT cuando ya no existan errores (el número total de errores debe tener el valor cero "0"), dicho archivo solo será llenado por entidades no cuenten con inventario alguno o bienes registrados.
- 2. Estructura del Formato Excel de los Bienes Muebles: Este diccionario de datos le servirá de ayuda para que pueda registrar el inventario de su entidad en el formato Excel.
- 3. **Guía de Usuario Registro de Inventario 2018 de los Bienes Muebles SINABIP**: Se refiere al presente documento, que le ayudará a realizar todo el proceso para la migración de su inventario inicial.

#### PUNTOS A CONSIDERAR PARA EL INVENTARIO 2018:

Para la realización del inventario 2018 se tiene que tener presente las siguientes condiciones:

- Si ya cuenta con un inventario anterior no es necesario realizar el Proceso 2: Generación de Archivos ZIP, ya que dichos pasos son para las entidades que no cuenten con inventario anteriores y se tendría que realizar el Proceso 6: Inventario sin Archivos ZIP.
- 2. Para las entidades que no cuenten con inventario anterior tienen que tener instalados el programa para comprimir archivos ZIP.
- Las entidades que cuenten con inventarios anteriores deben de actualizar sus actos previos a la realización del inventario ya que el inventario se reprocesara la información registrada de inventarios anteriores, se tendrá que realizar el Proceso 6: Inventario sin Archivos ZIP.

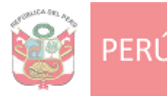

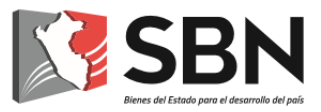

# PROCESO 2: GENERACIÓN DE ARCHIVO ZIP

## II. PROCESO 2: GENERACIÓN DE ARCHIVO ZIP

En este proceso de detallará el uso del formato a utilizar para el registro de los bienes muebles de su entidad. Debe registrar el inventario de su entidad por cada local. Si la entidad tiene cuatro (4) locales, deberá tener cuatro (4) archivos Excel; y, en consecuencia, al finalizar este proceso, se generarán cuatro (4) archivos ZIP de manera ordenada.

Se sugiere colocar los nombres de manera ordenada a los archivos por cada local, tal como se muestra:

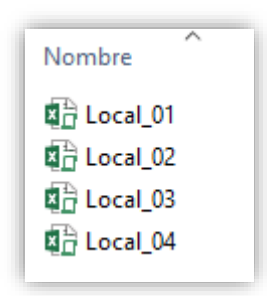

A continuación, se detalla los pasos a seguir:

- Abrir el Formato Excel para el Inventario de los Bienes Muebles, archivo que fue descargado (de acuerdo a lo indicado en el Proceso 1: Descarga de Archivos a Utilizar). El archivo tiene por nombre "Formato Inventario 2018\_v1.xlsm" y se encuentra en la versión 1. En este archivo se encuentran 5 registros que le servirán de referencia para el llenado de los datos de su inventario especificando todos los Bienes Muebles correspondientes a su entidad.
- Debe habilitar la macro para su funcionamiento; para ello debe hacer clic en el botón "Habilitar Edición" y luego en "Habilitar Contenido".

|         |                         |                        |                       |               |                |                         |          |              |             | Format           |              |           |             |          |             |           |              |             |
|---------|-------------------------|------------------------|-----------------------|---------------|----------------|-------------------------|----------|--------------|-------------|------------------|--------------|-----------|-------------|----------|-------------|-----------|--------------|-------------|
| Archivo | Inicio Insertar         | Diseño de página       |                       |               |                | Vista Programador       |          |              | Nitro       |                  |              | Equipo    |             |          |             | ¿Qué dese |              |             |
| ĥ       | K Cortar                | Calibri • 1            | 1 * A* A*             | = =           | - »··          | ab Ajustar texto        | Gen      | eral         | -           |                  |              | Normal    | Bue         | no       | Incorrecto  | Ne        | utral        |             |
| Pegar   | Copiar * Copiar formato | N K <u>5</u> - 🖽 -     | <u>0</u> - <u>A</u> - | = =           |                | 🗄 Combinar y centra     | ar - 😨   | - 96 000 38  | -08<br>-5,8 | Formato          | Dar formato  | Cálculo   | Celd        | la de co | Celda vince | I En      | trada 🗸      | Insertar E  |
| Por     | tapapeles 15            | Fuente                 | 5                     |               | Allin          | neación                 | 6        | Número       | - G         | condition of the | Corrio taona |           | Es          | tilos    |             |           |              |             |
| I AD    | VERTENCIA DE SEGU       | RIDAD Se deshabilitó p | parte del conten      | ido activo. I | Haga clic para | a obtener más detalles. | Habilita | ar contenido | 1           |                  |              |           |             |          |             |           |              |             |
| .1      |                         | e                      |                       |               |                |                         | _        |              |             |                  |              |           |             |          |             |           |              |             |
|         |                         | V 18                   |                       |               |                |                         |          |              |             |                  |              |           |             |          |             |           |              |             |
| A       | -                       | В                      |                       |               |                |                         | с        |              |             |                  |              |           | D           |          | E           |           | F            |             |
|         | - Ruc Entidad           |                        |                       |               |                |                         |          |              |             |                  |              |           |             |          |             |           |              |             |
|         | Ruc Enudad              |                        |                       | 206000        | 004001         |                         |          |              |             |                  |              |           |             |          |             |           |              |             |
|         | Nombre de la            | Entidad                |                       | PROYE         | CTO ESPEC      | CIAL DE DESARROI        | LO       |              |             |                  |              |           |             |          | VALIDAR     | EXCEL     |              |             |
|         | Inventario de           | Bienes Muebles         | del Local             | SEDE C        | ENTRAL         |                         |          |              |             |                  |              |           |             |          |             |           |              |             |
|         | Departamento            | 2                      |                       | LIMA          |                |                         |          |              |             |                  |              |           |             |          |             |           |              |             |
|         | Provincia               |                        |                       | LIMA          |                |                         |          |              |             |                  |              |           |             |          |             |           |              |             |
|         | Distrito                |                        |                       | LIMA          |                |                         |          |              |             |                  |              |           |             |          |             |           |              |             |
|         | Fecha Depred            | iacion                 |                       | 31/12/        | 2018           |                         |          |              |             |                  |              |           |             |          |             |           |              |             |
|         |                         |                        |                       | 52/22/        | 2010           |                         |          |              |             |                  |              |           |             |          |             |           |              |             |
| 0 1     |                         | 2                      |                       |               |                |                         | 3        |              |             |                  |              |           | 4           |          | 5           |           | 6            |             |
| 1 ITEN  | 1 CO                    | DIGO_PATRIMONIAL       |                       | DENOMI        | INACION_BII    | EN                      |          |              |             |                  | ACTOS_DE_A   | DQUISICIÓ | ON_QUE GENE | RAN_ALTA | NRO_DOC_AD  | QUISICIO  | N FECHA_ADQU | JISICION VA |
| 2       | 1 740805000001          |                        |                       | COMPU         | TADORA PE      | ERSONAL PORTATIL        |          |              |             |                  | с            |           |             |          | OC-0002     |           | 10,          | /06/2018    |
| 3       | 2 740805000002          |                        |                       | COMPU         | TADORA PE      | ERSONAL PORTATIL        |          |              |             |                  | с            |           |             |          | OC-0002     |           | 10           | /06/2018    |

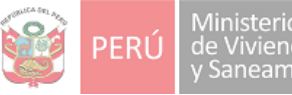

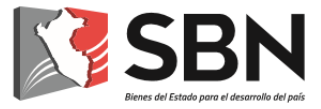

- 3. Una vez habilitado el archivo para edición, usted deberá registrar todo el inventario de su entidad correspondiente al local, sin realizar ninguna modificación al formato Excel. En este archivo se encuentran 5 registros que le servirán de referencia para el llenado de los datos de su inventario especificando todos los Bienes Muebles correspondientes a su entidad.
- 4. Luego, debe validar la información que ha registrado en el archivo a fin de identificar y corregir los errores, antes de la generación del archivo ZIP. Para ello, hacemos clic en el botón "Validar Excel".

| Archoo     Inicio     Instatu     Disch de plajina     Fórmulus     Dato     Revisar     Vista     Programador     Ayuda     LOAD TEST     Nitro Pro 9     Nitro Pro 10     Equipo     Universal Document Converter       Image: Copier Formatio     Calibri     113     A' A'     Image: Copier Formatio     Image: Copier Formatio | Q ¿Qué dese hace?<br>ecto Neutral ↓<br>vincul Entrada ↓ | inserta      |
|----------------------------------------------------------------------------------------------------|---------------------------------------------------------|--------------|
| Normal     Bueno       Pegar     Copiar       Pegar     Copiar       Pegar     Copiar       Pegar     Copiar       Person     Copiar       Person     Copiar <td< th=""><th>recto Neutral v<br/>vincul Entrada v</th><th>Inserta</th></td<>                                                                                                    | recto Neutral v<br>vincul Entrada v                     | Inserta      |
| Performance     N     K     S     ····································                                                                                                    | vincul Entrada                                          | Inserta<br>* |
| Portugapeter G Fuente G Alinescón G Número G Condicional Como Calado Estilos<br>GS * : X × fe<br>A B C D                                                                                                    |                                                         |              |
| 55 * : X < A<br>A B C D                                                                                                    |                                                         |              |
| A 8 C D                                                                                                    |                                                         |              |
|                                                                                                    | E F                                                     |              |
|                                                                                                    |                                                         |              |
| Ruc Entidad 20600004001                                                                                                    |                                                         |              |
| Nombre de la Entidad PROYECTO ESPECIAL DE DESARROLLO VALE                                                                                                    | IDAR EXCEL                                              |              |
| Inventario de Bienes Muebles del Local SEDE CENTRAL                                                                                                    |                                                         |              |
| Departamento LIMA                                                                                                    |                                                         |              |
| Provincia LIMA                                                                                                    |                                                         | - 1          |
| Distrito LIMA                                                                                                    |                                                         |              |
| Fecha Depreciacion 31/12/2018                                                                                                    |                                                         |              |
|                                                                                                    |                                                         |              |
| 1 2 3 4                                                                                                    | 5 6                                                     |              |
| ITEM CODIGO_PATRIMONIAL DENOMINACION_BIEN ACTOS_DE_ADQUISICIÓN_QUE GENERAN_ALTA NRO_DO                                                                                                    | C_ADQUISICION FECHA_ADQUISI                             | SICION       |
| 1 740805000001 COMPUTADORA PERSONAL PORTATIL C OC-0002                                                                                                    | 2 10/06/                                                | 6/2018       |
| 2 <sup>7</sup> 740805000002 COMPUTADORA PERSONAL PORTATIL C OC-0002                                                                                                    | 2 10/06/                                                | 6/2018       |
| 3 740805000003 COMPUTADORA PERSONAL PORTATIL C OC-0002                                                                                                    | 2 10/06/                                                | 6/2018       |
| 4 740805000004 COMPUTADORA PERSONAL PORTATIL C OC-0002                                                                                                    | 2 10/06/                                                | 6/2018       |
| s 740805000005 COMPUTADORA PERSONAL PORTATIL C OC-0002                                                                                                    | 2 10/06/                                                | 6/2018       |
| 1                                                                                                    |                                                         | -            |

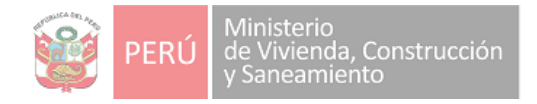

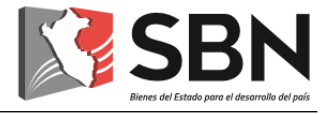

5. Aparecerá una ventana en la que deberá presionar el botón "Ejecutar Validación":

| SBN         |                     |                   | ×                |
|-------------|---------------------|-------------------|------------------|
|             | EJECUTAR VALIDACIÓN |                   |                  |
| NUM<br>COLU | NOMBRE COLUMNA      | DETALLE DEL ERROR | TOTAL<br>ERRORES |
|             |                     | ·                 |                  |
|             |                     |                   |                  |
|             |                     |                   |                  |
|             |                     |                   |                  |
|             |                     |                   |                  |
|             |                     |                   |                  |
|             |                     |                   |                  |
|             |                     |                   |                  |
|             |                     |                   |                  |
| то          | TAL ERRORES EN      | CONTRADOS         |                  |
|             |                     |                   |                  |

Las validaciones que se realizan en ese momento, son referentes a las características vinculadas a los bienes, de acuerdo al cuadro que se muestra:

| Cara   | cterísticas de lo      | os bi | enes   | patr | imo   | niales             | clasifi         | cado p           | oor cla   | se   |         |       |      |      |           |                    |          |        |       |       |
|--------|------------------------|-------|--------|------|-------|--------------------|-----------------|------------------|-----------|------|---------|-------|------|------|-----------|--------------------|----------|--------|-------|-------|
| Código | Clase                  | MARCA | MODELO | TIPO | COLOR | NÚMERO<br>DE SERIE | NÚMERO<br>MOTOR | NÚMERO<br>CHASIS | DIMENSIÓN | RAZA | ESPECIE | PLACA | EDAD | PAIS | MATRICULA | AÑO<br>FABRICACION | LONGITUD | ALTURA | ANCHO | OTROS |
| 04     | AERONAVE               | х     | X      | x    | x     | х                  | х               | х                | x         |      |         | х     |      | х    | х         | x                  | х        | х      | x     |       |
| 08     | COMPUTO                | х     | X      | x    | x     | х                  |                 |                  |           |      |         |       |      |      |           | x                  |          |        |       |       |
| 22     | EQUIPO                 | х     | X      | x    | х     | х                  |                 | x                |           |      |         |       |      |      |           | х                  |          |        |       |       |
| 29     | FERROCARRIL            | х     | x      | x    | x     |                    | х               | x                | x         |      |         | x     |      |      |           | х                  |          |        |       |       |
| 36     | MAQUINARIA PESADA      | х     | x      | x    | x     | х                  | х               |                  |           |      |         |       |      |      |           | х                  |          |        |       |       |
| 50     | MAQUINA                | х     | x      | x    | x     | х                  |                 |                  |           |      |         |       |      |      |           | х                  |          |        |       |       |
| 64     | MOBILIARIO             | х     | x      | x    | х     |                    |                 |                  | x         |      |         |       |      |      |           | х                  |          |        |       |       |
| 71     | NAVE O ARTEFACTO NAVAL | х     | x      | x    | х     | х                  | х               | x                | x         |      |         | x     |      |      |           | х                  |          |        |       |       |
| 78     | PRODUCCION Y SEGURIDAD |       |        | х    | х     |                    |                 |                  |           | х    | x       |       | х    |      |           |                    |          |        |       |       |
| 82     | VEHICULO               | х     | x      | х    | x     | х                  | х               | x                |           |      |         | x     |      |      |           | х                  |          |        |       | 1     |

De igual forma, se hace la validación de los campos obligatorios, según lo especificado en el archivo "Estructura del Formato Excel Inventario 2018", tal como se muestra:

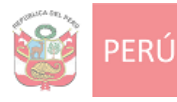

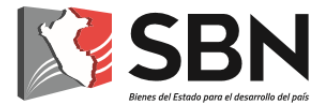

### Estructura del formato Excel Inventario 2018

#### DATOS PRINCIPALES

| Nombre             | Тіро  | Longitud | Decimal | Descripción                                               | Campos<br>Obligatorios |
|--------------------|-------|----------|---------|-----------------------------------------------------------|------------------------|
| RUC_ENTIDAD        | Texto | 11       |         | Ruc de la entidad                                         | $\checkmark$           |
| NOMBRE_LOCAL       | Texto | 255      |         | Nombre del Local                                          | $\checkmark$           |
| DEPARTAMENTO       | Texto | 50       |         | Nombre del Departamento                                   | $\checkmark$           |
| PROVINCIA          | Texto | 50       |         | Nombre de la Provincia                                    | $\checkmark$           |
| DISTRITO           | Texto | 50       |         | Nombre del Distrito                                       | $\checkmark$           |
| FECHA_DEPRECIACION | Fecha | 10       |         | Fecha de la última depreciación del bien.<br>(dd/mm/aaaa) | $\checkmark$           |

#### INFORMACIÓN DE BIENES MUEBLES

| Campo | Nombre              | Тіро     | Longitud | Decimal | Descripción                                                                                                    | Campos<br>Obligatorios |
|-------|---------------------|----------|----------|---------|----------------------------------------------------------------------------------------------------|------------------------|
| 1     | ITEM                | Numérico |          |         | Ítem de la fila                                                                                                    | $\checkmark$           |
| 2     | CODIGO_PATRIMONIAL  | Texto    | 12       |         | Código del Bien Patrimonial                                                                                                    | $\checkmark$           |
| 3     | DENOMINACION_BIEN   | Texto    | 120      |         | Denominación del Bien                                                                                                    | $\checkmark$           |
| 4     | TIPO_CAUSAL_ALTA    | Texto    | 1        |         | Registra el tipo de causal de alta:<br>C C COMPRA<br>D C ACEPTACIÓN DE DONACIÓN<br>F F FABRICACION DE BIENES<br>P P PERMUTA DE BIENES<br>R C REPOSICIÓN DE BIENES<br>E C REPODUCCIÓN DE SEMOVIENTES<br>S SANEAMIENTOS DE BIENES SOBRANTES<br>L DISPOSICIÓN LEGAL<br>J C MANDATO JUDICIAL O ARBITRAL<br>X C OPINION FAVORABLE DE ALTA OTORGADO<br>POR LA OAJ DE LA ENTIDAD | ~                      |
| 5     | NRO_DOC_ADQUISICION | Texto    | 50       |         | Número del documento de la adquisición del bien                                                                                                    | $\checkmark$           |
| 6     | FECHA_ADQUISICION   | Fecha    | 10       |         | Fecha del documento de las adquisición del bien (dd/mm/aaaa)                                                                                                    | $\checkmark$           |

6. De no haber ningún error, la validación reportará una cantidad de cero errores, tal como se visualiza en la siguiente imagen:

| SBN |                     |                     | ×                |
|-----|---------------------|---------------------|------------------|
|     | EJECUTAR VALIDACIÓN | GENERAR ARCHIVO ZIP |                  |
|     | NOMBRE COLUMNA      | DETALLE DEL ERROR   | TOTAL<br>ERRORES |
|     |                     |                     |                  |
|     |                     |                     |                  |
|     |                     |                     |                  |
|     |                     |                     |                  |
|     |                     |                     |                  |
|     |                     |                     |                  |
| тот | AL ERRORES EN       | CONTRADOS           |                  |
|     |                     |                     |                  |

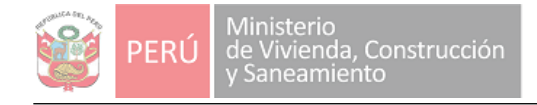

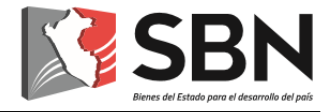

Para continuar el proceso, deberá ir al paso 8.

En el caso de haber errores, continuar con el paso 7.

### 7. ERRORES EN LA VALIDACIÓN DEL ARCHIVO EXCEL:

El sistema reportará error cuando no exista datos en un campo que debe registrarse información, según lo indicado en el paso 5.

En estos casos, el aplicativo mostrará el listado de errores en la ventana de validación mostrando los números de las columnas, nombre de columna, detalle del error y el número total de errores encontrados en el Formato Excel.

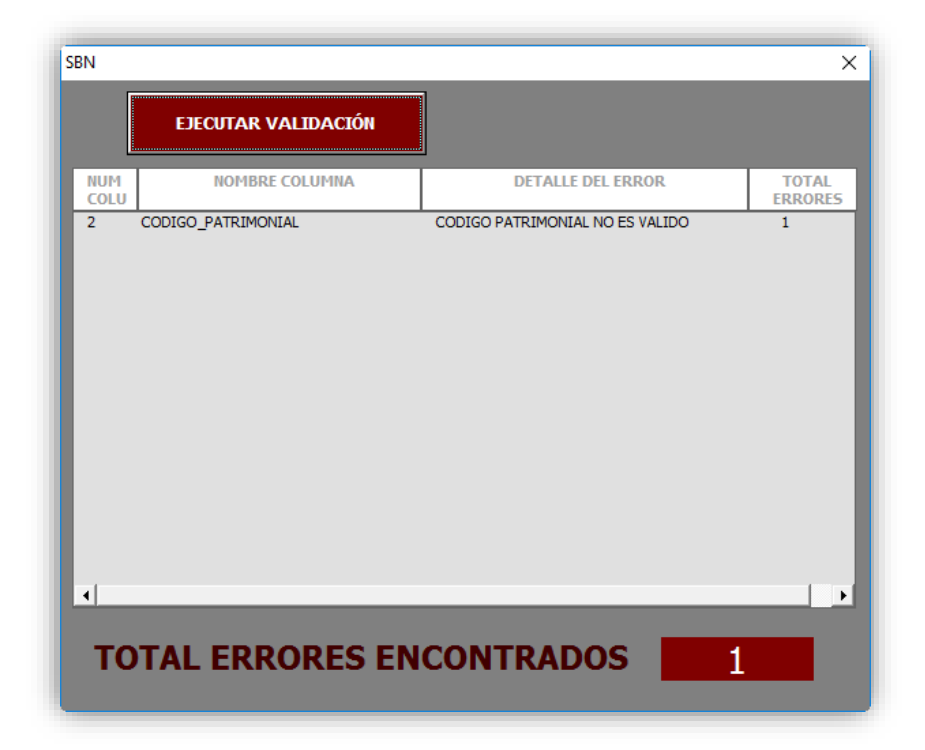

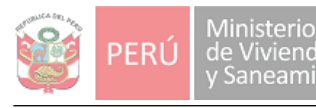

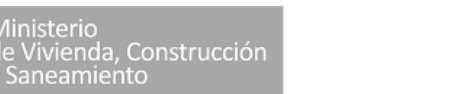

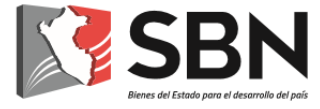

En el archivo Excel se marcarán en color rojo las celdas del campo ITEM correspondiente a las filas con errores. Y se marcarán en color rojo también las celdas donde se han encontrado los errores:

| <b>H</b> 5  | ) * C <sup>3</sup> * =                    | Format                                                      | to Inventario 2018_v1.xlsm - Excel                                          |
|-------------|-------------------------------------------|-------------------------------------------------------------|-----------------------------------------------------------------------------|
| chivo       | Inicio Insertar Diseño de página Fórmulas | Datos Revisar Vista Programador Ayuda LOAD TEST Nitro Pro 9 | Nitro Pro 10 Equipo Universal Document Converter 🛛 ¿Qué desea hacer?        |
| h X         | 6 Cortar                                  | = = - & Ajustar texto                                       | Normal Bueno Incorrecto Neutral                                             |
| igar        | Conjurformation N K S - 1 23 - A -        | 프 프 프 트 프 Combinary centrar - 델 - % 000 1% 4% Formato       | Dar formato Cálculo Celda de co Celda vincul Entrada                        |
| Porta       | apapeles IS Fuente IS                     | Alineación 🕫 Número 🛱                                       | • como tabla • Estilos                                                      |
|             | ▼ : × √ fx 74080500002                    |                                                             |                                                                             |
| Α           | в                                         | с                                                           | D E F                                                                       |
|             | 1                                         |                                                             |                                                                             |
|             | Ruc Entidad                               | 20600004001                                                 |                                                                             |
|             | Nombre de la Entidad                      | PROYECTO ESPECIAL DE DESARROLLO                             | VALIDAR EXCEL                                                               |
|             | Inventario de Bienes Muebles del Local    | SEDE CENTRAL                                                |                                                                             |
|             | <u>Departamento</u>                       | LIMA                                                        |                                                                             |
|             | Provincia                                 | LIMA                                                        |                                                                             |
|             | Distrito                                  | LIMA                                                        |                                                                             |
|             | Fecha Depreciacion                        | 31/12/2018                                                  |                                                                             |
|             |                                           |                                                             |                                                                             |
| 1           | 2                                         | 3                                                           | 4 5 6                                                                       |
| ITEM        | CODIGO_PATRIMONIAL                        | DENOMINACION_BIEN                                           | ACTOS_DE_ADQUISICIÓN_QUE GENERAN_ALTA NRO_DOC_ADQUISICION FECHA_ADQUISICION |
| 1           | 740805000001                              | COMPUTADORA PERSONAL PORTATIL                               | C OC-0002 10/06/2018                                                        |
|             | 740805000002                              | COMPUTADORA PERSONAL PORTATIL                               | C OC-0002 10/06/2018                                                        |
| 2           |                                           | COMPUTADORA PERSONAL PORTATIL                               | C OC-0002 10/06/201                                                         |
| 2<br>3      | 740805000003222                           |                                                             |                                                                             |
| 2<br>3<br>4 | 740805000003222<br>740805000004           | COMPUTADORA PERSONAL PORTATIL                               | C OC-0002 10/06/2018                                                        |

En este caso, se ingresará el valor correspondiente y se deberá proceder nuevamente a validar el archivo Excel (botones "Validar Excel" y "Ejecutar Validación" hasta que el Total de Errores Encontrados sea igual a 0).

| 🗱 🗄 ち・ ♂・ ÷                                            | Formato Inventar                  | io 2018_v1.xlsm - Excel |         |                        | ?                                                             | ⊠ – □ ×   |
|--------------------------------------------------------|-----------------------------------|-------------------------|---------|------------------------|---------------------------------------------------------------|-----------|
| ARCHIVO INICIO INSERTAR DISEÑO DE PÁGINA FÓRM          | LAS DATOS REVISAR VISTA NITRO PRO | )                       |         |                        |                                                               |           |
| $\begin{array}{c c c c c c c c c c c c c c c c c c c $ |                                   |                         | ×       | ertar Eliminar Formato | ≥ Autosuma * Az<br>Rellenar * Ordenar y<br>Borrar * filtrar * | Buscar y  |
| Portapapeles 13 Fuente 13                              | EJECUTAR VALIDACIÓN               | GENERAR ARCHIVO ZIP     |         | Celdas                 | Modificar                                                     | ^         |
| 👻 🗄 🗙 🗸 🏂 Fecha Depreciacion                           | NUM NOMBRE COLUMNA                | DETALLE DEL ERROR       | TOTAL   |                        |                                                               | ~         |
| A B                                                    |                                   |                         | ERRORES | D                      | E                                                             | F 🔺       |
| 1                                                      |                                   |                         |         |                        |                                                               |           |
| 2 Ruc Entidad                                          |                                   |                         |         |                        |                                                               |           |
| 3 Nombre de la Entidad                                 |                                   |                         |         |                        | VALIDAR EXCEL                                                 |           |
| 4 Inventario de Bienes Muebles del Local               |                                   |                         |         |                        |                                                               |           |
| 5 Departamento                                         |                                   |                         |         |                        |                                                               |           |
| 6 Provincia                                            |                                   |                         |         |                        |                                                               |           |
| 7 Distrito                                             |                                   |                         |         |                        |                                                               |           |
| 8 Fecha Depreciacion                                   |                                   |                         |         |                        |                                                               |           |
| 9                                                      |                                   |                         | - L     |                        |                                                               |           |
| 10 1 2                                                 |                                   |                         |         | 4                      | 5                                                             | 6         |
| 11 ITEM CODIGO_PATRIMONIAL                             |                                   |                         |         | TIPO_CAUSAL_ALTA       | NRO_DOC_ADQUISICION                                           | FECHA_AD( |
| 12 1 740805000001                                      | TOTAL ERRORES ENC                 | ONTRADOS                |         |                        | OC-0002                                                       | 1         |
| 13 2 74080500002<br>14 3 740805000003                  |                                   |                         |         |                        | 0C-0002                                                       | 1         |
| 15 4 740805000004                                      | COMPUTADORA PERSONAL PORTATIL     |                         |         |                        | OC-0002                                                       | 1-        |
| ← → Inventario (+)                                     |                                   | €                       |         |                        |                                                               | Þ         |
| LISTO                                                  |                                   |                         |         | H                      |                                                               | + 100 %   |

8. Al no haber ningún error en el archivo, se habilitará el botón "Generar Archivo ZIP", que permitirá exportar a dicho formato la información que se ha registrado en el archivo Excel.

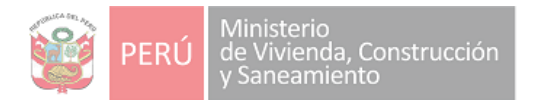

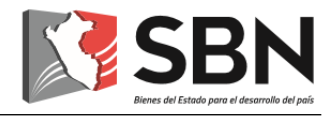

| SBN         |                     |                   | ×                |
|-------------|---------------------|-------------------|------------------|
|             | EJECUTAR VALIDACIÓN | GENERAR ARCI      | HIVO ZIP         |
| NUM<br>COLU | NOMBRE COLUMNA      | DETALLE DEL ERROR | TOTAL<br>ERRORES |
|             |                     |                   |                  |
|             |                     |                   |                  |
|             |                     |                   |                  |
|             |                     |                   |                  |
|             |                     |                   |                  |
|             |                     |                   |                  |
| тот         | AL ERRORES EN       | CONTRADOS         | 0                |
|             |                     |                   |                  |

Seguidamente, debe presionar el botón "Si" y "Aceptar" los mensajes de confirmación de la generación del archivo ZIP, donde se indica la ruta en la que se ha guardado el archivo.

|                 | Microsoft Excel                                                                                                    |
|-----------------|----------------------------------------------------------------------------------------------------|
|                 | Confirma generar el archivo ZIP?                                                                                         |
|                 | Sí No                                                                                                    |
| Microsoft Excel | ×                                                                                                    |
| C:\Inv<br>Quier | rchivos se han comprimido en:<br>rentariolnicial\Inventariolnicial_20600004001SEDECENTRAL.zip<br>res ver el archivo zip? |
|                 | Sí No                                                                                                    |

Nos abrirá el archivo ZIP al dar clic en el botón SI,

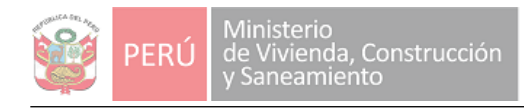

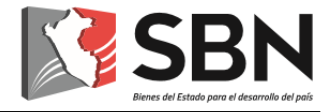

| , <del>-</del>        |         | Herramientas de carpeta comprimida     | InventarioInicial_20600004001SEDEC  | ENTRAL.zip        |              | - 🗆                 | ×      |
|-----------------------|---------|----------------------------------------|-------------------------------------|-------------------|--------------|---------------------|--------|
| Inicio Compartir V    | /ista   | Extraer                                |                                     |                   |              |                     | $\sim$ |
| 🗸 🛧 🔚 > Este equipo   | > Disco | o local (C:) > Inventariolnicial > Inv | entariolnicial_20600004001SEDECENTF | AL.zip v さ        | Buscar en In | ventariolnicial_20. | ,o     |
|                       | ^       | Nombre                                 | Tipo                                | Tamaño comprimido | Protegido    | Tamaño              |        |
| eso rápido<br>ritorio | *       | Inventariolnicial_20600004001S         | EDE Documento de texto              | 1 KB              | No           |                     | 2 KB   |

Retrocede a la carpeta **Inventariolnicial** para verificar archivo ZIP, Se verán dos archivos con el mismo nombre un TXT y un Archivo ZIP para el inventario solo necesitamos el archivo ZIP.

| 📙   🕑 📙 🖛   Inventariolnicia      | al           |                                              |                   |                  | - 0                      | ×   |
|-----------------------------------|--------------|----------------------------------------------|-------------------|------------------|--------------------------|-----|
| Archivo Inicio Compartir          | Vista        |                                              |                   |                  |                          | ~ 🕐 |
| ← → × ↑ 📴 > Este equ              | uipo > Disco | local (C:) > InventarioInicial               |                   | V Ö Bus          | car en Inventariolnicial | ,   |
|                                   | ^            | Nombre                                       | Fecha de modifica | Тіро             | Tamaño                   |     |
| <ul> <li>Acceso rápido</li> </ul> |              | InventarioInicial_20600004001SEDECENTRAL.TXT | 21/01/2019 8:48   | Documento de tex | 2 KB                     |     |
| Escritorio Descargas              | *            | InventarioInicial_20600004001SEDECENTRAL.zip | 21/01/2019 8:48   | Archivo WinRAR Z | 1 KB                     |     |

9. Para verificar, deberá ir a la ruta especificada.

| 📙   🕑 📙 🖛   Inventariolnicial     |           |                                              |                   |                  | - 0                      | ×   |
|-----------------------------------|-----------|----------------------------------------------|-------------------|------------------|--------------------------|-----|
| Archivo Inicio Compartir          | Vista     |                                              |                   |                  |                          | ~ 🕐 |
| ← → × ↑ 🔄 > Este equip            | o > Disco | local (C:) > Inventariolnicial               |                   | V Ö Bus          | car en Inventariolnicial | Q   |
|                                   | ^         | Nombre                                       | Fecha de modifica | Tipo             | Tamaño                   |     |
| <ul> <li>Acceso rápido</li> </ul> |           | InventarioInicial_20600004001SEDECENTRAL.TXT | 21/01/2019 8:48   | Documento de tex | 2 KB                     |     |
| Escritorio Descargas              | *         | Inventariolnicial_20600004001SEDECENTRAL.zip | 21/01/2019 8:48   | Archivo WinRAR Z | 1 KB                     |     |

# PROCESO 3: REGISTRO DE PREDIOS Y/O LOCALES

## III. PROCESO 3: REGISTRO DE PREDIOS Y/O LOCALES

Deberá registrar todos los locales con la que cuenta su entidad para poder posteriormente ingresar el inventario de cada uno de ellos.

A continuación, se detalla los pasos a seguir:

1. Ingresar el usuario y clave que la Superintendencia de Bienes Estatales le ha brindado a su entidad para el acceso al SINABIP.

| PERÚ                                                             | Ministerio<br>de Vivienda, Construcción<br>y Saneamiento |                   | SBN<br>Bieres del Estado para el desarrollo del país |
|------------------------------------------------------------------|----------------------------------------------------------|-------------------|------------------------------------------------------|
| <b>SBN</b>                                                       |                                                          |                   |                                                      |
| SINABIP<br>Sistema de Información Naciona<br>de Bienes Estatales | Ingreso al Sinabip<br>Ingresa lu usuario y contas        | fia para accedor: |                                                      |
|                                                                  | Uterita.                                                 | Triciar sesión    |                                                      |
|                                                                  |                                                          |                   |                                                      |
|                                                                  |                                                          |                   |                                                      |
|                                                                  | Bienes<br>muebles                                        | Bienes            |                                                      |

2. Ingresar al Módulo de Bienes Inmuebles, tal como se muestra en la siguiente pantalla:

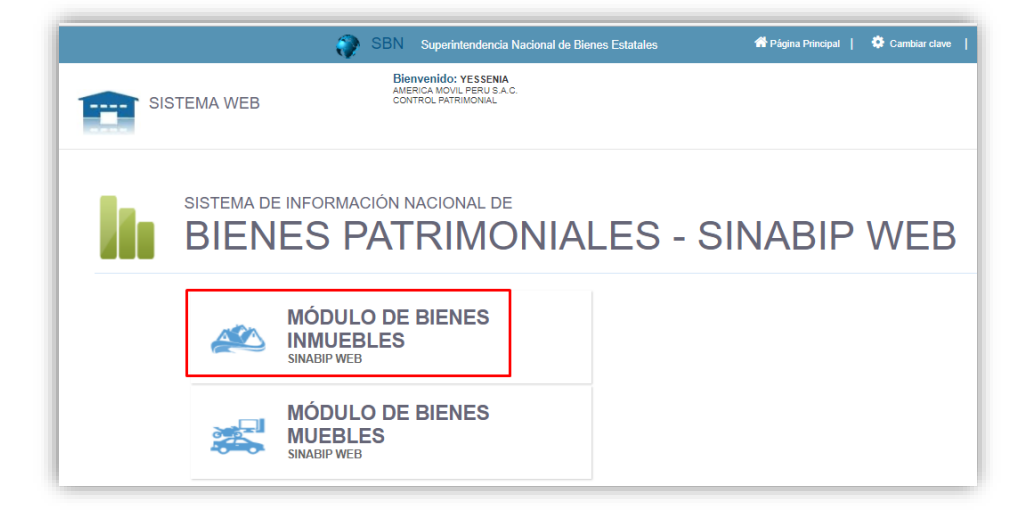

3. Ingresar a la opción de menú "Administración de Predios" y hacer clic en la opción "Registro de Predios y/o Locales"

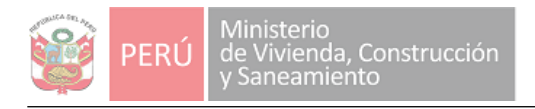

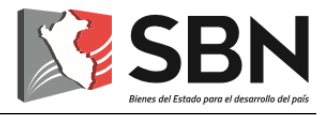

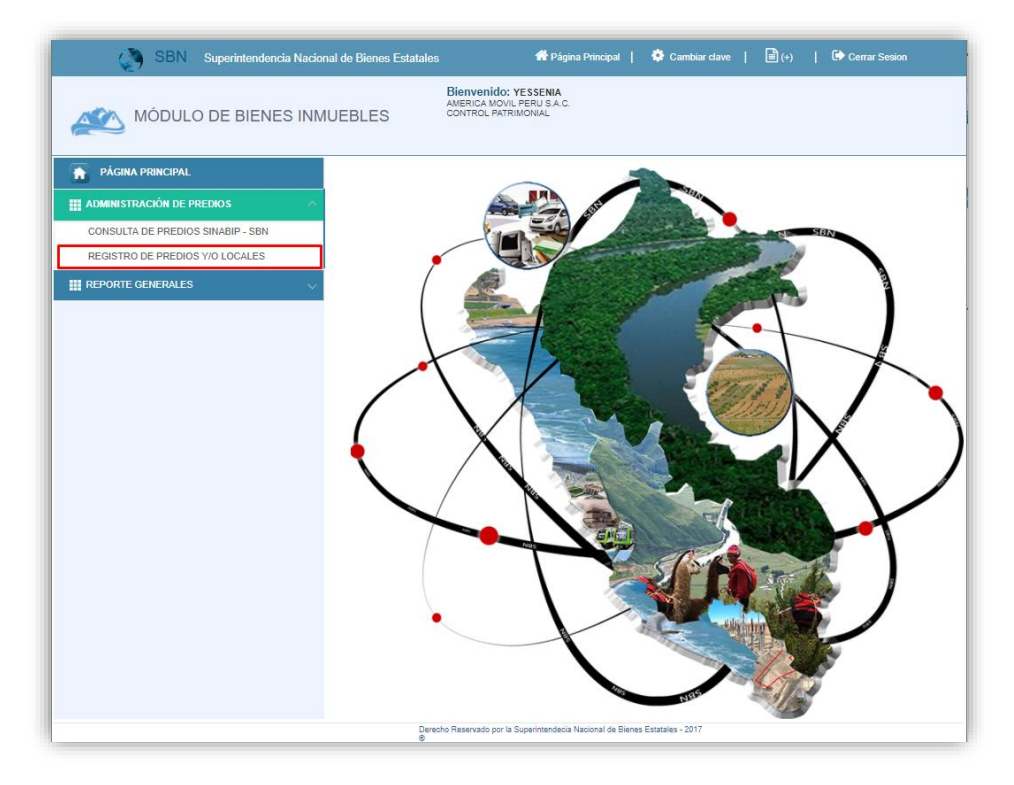

4. En el caso que su entidad ya cuente con algunos locales registrados, antes de registrar un local primero debe buscar si ya existe el local a registrar, a fin de evitar duplicidad en el registro. Para ello ingrese en el campo **"Buscar por denominación"** el texto correspondiente

al nombre del local que desea buscar y presione el botón 🛸 , como se muestra en la imagen:

| Administración de Pre                    | edios y/o            | Locales                  |              | 🗲 Agreg          | ar Predio |
|------------------------------------------|----------------------|--------------------------|--------------|------------------|-----------|
| Los Predios eliminados en el módulo de D | ecreto de Ur         | gencia se visi           | ualizarán en | rojo             |           |
| Busqueda de Predios y/ o Local           |                      |                          |              |                  |           |
| Buscar por denominación LOCAL 112        |                      |                          |              |                  | V.        |
| Item Denominación del Predio y/o Local   | Tipo de<br>Propiedad | Proceso de<br>Validación | Estado Edi   | itar Eliminar Ba | ır<br>Ija |
|                                          |                      |                          |              |                  |           |

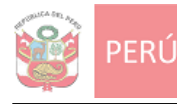

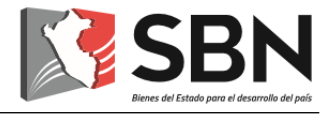

De existir un local con el nombre ingresado, el sistema devolverá un registro; de lo contrario, no devuelve ninguno. En el ejemplo, no existe un predio con el nombre Sede Central, por ello, la consulta no devuelve registros:

| Descargar Guia de Usuario : Predios     os Predios eliminados en el módulo de Decreto de Urgencia se visualizarán en rojo     Busqueda de Predios y/ o Local     Buscar por denominación     LOCAL 112     Decargar de Decreto de Urgencia se visualizarán en rojo                                                                                                    | Administra                     | ción de Pre    | edios y/o         | Locales       |           |          | 🖶 Agr       | egar Predi |
|----------------------------------------------------------------------------------------------------|--------------------------------|----------------|-------------------|---------------|-----------|----------|-------------|------------|
| Busqueda de Predios y/ o Local Buscar por denominación LOCAL 112  Tino de Presere de Day                                                                                                    | os Predios eliminados en       | el módulo de E | )<br>ecreto de Ur | gencia se vis | ualizarár | n en roj | 0           |            |
| Buscar por denominación LOCAL 112                                                                                                    | Busqueda de Predios y/ o Local |                |                   | -             |           |          |             |            |
| Tino de Brossro de Dar                                                                                                    | Buscar por denominación        | LOCAL 112      |                   |               |           |          |             | \$         |
| the provide the provide the pr |                                |                | Tipo de           | Proceso de    | 5-4-4-    | 5-114    | <b>F</b> II | Dar        |

Tener en cuenta que: de existir el local, no será necesario continuar con los siguientes pasos de este proceso.

5. De haber comprobado que **no existe** el predio y/o local, debe ingresarlo; para lo cual, deberá presionar el botón "Agregar Predio":

| SBN Superintendend<br>Estatales         | cia Nacional de Bienes                                                  | 👚 Página Prir                         | ncipal   🤅           | Cambiar clav             | re        | <b>)</b> (+) | <b>€</b> ≻ c | errar Sesion |
|-----------------------------------------|-------------------------------------------------------------------------|---------------------------------------|----------------------|--------------------------|-----------|--------------|--------------|--------------|
| MÓDUL<br>Bier<br>PRUE<br>CONT           | O DE BIENES INMUE<br>Ivenido: nombre actual<br>ibas<br>irol patrimonial | BLES                                  |                      |                          |           |              |              |              |
|                                         | Administra                                                              | ción de Pred                          | lios y/o             | Locales                  |           |              | 🕂 Agre       | gar Predio   |
| CONSULTA DE<br>PREDIOS SINABIP -<br>SBN | Descargar Guía de<br>Los Predios eliminados en                          | Usuario : Predios<br>el módulo de Dec | creto de Urg         | gencia se vis            | ualizarái | n en roj     | 0            |              |
| REGISTRO DE<br>PREDIOS Y/O              | Busqueda de Predios y/ o Local                                          |                                       |                      |                          |           |              |              |              |
| LOCALES                                 | Buscar por denominación                                                 | LOCAL 1                               |                      |                          |           |              |              | <b>2</b> 5   |
| FICHA TECNICA 🗸                         | Item Denominación de                                                    | l Predio y/o Local                    | Tipo de<br>Propiedad | Proceso de<br>Validación | Estado    | Editar       | Eliminar     | Dar<br>Baja  |
|                                         | 1 LOCAL 1                                                               |                                       | PROPIO               | NUEVO                    | ALTA      |              | Ŵ            | 0            |

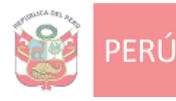

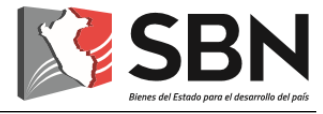

Debe ingresar los datos registrales de su local y/o predio en el formulario que le muestra el sistema. En este punto debe tener en cuenta que dependiendo del valor seleccionado en el campo "Propiedad" se habilitarán otras secciones para registrar información a detalle.

| Nombre del local | SEDE CENTRAL         |                        |                      |
|------------------|----------------------|------------------------|----------------------|
| Departamento     | AREQUIPA V           | Provincia              | ISLAY V              |
| Distrito         | ISLAY V              | Zona                   | [.Seleccione.] v     |
| Tipo de Vía      | AVENIDA 🔻            | Nombre de la vía       | nombre prueba        |
| Número           | 1801                 | Manzana                |                      |
| Lote             |                      | Nro de Pisos           |                      |
| Tipo Ubicación   | :: Seleccione :: 🔹 🔻 | Nro de la Ubicación    |                      |
| Habilitación     | URBANIZACION V       | Nombre de Habilitación | urb. prueba          |
| Sector           |                      | Propiedad              | :: Seleccione :: 🔹 🔻 |
|                  |                      |                        | :: Seleccione ::     |

Si ha seleccionado el valor "Propio" o "Bajo Administración Gratuita" en el campo "Propiedad", el sistema le mostrará la siguiente pantalla para el registro de Datos Registrales, Técnicos, Valorización, Documentación y Unidades Inmobiliarias del Predio:

| Nombre del local     SEDE CENTRAL       Departamento     AREQUIPA     Provincia     ISLAV       Distrito     ISLAV     Zona     [.Seleccione.]       Tipo de Via     AVENIDA     Nombre de la via     nombre prueba       Número     1801     Manzana                                                                                                    | ISLAV V<br>[.Seleccione.] V<br>nombre prueba<br>Ubicación<br>e Habilitación<br>urb. prueba                                                                                                    | RAL                                    | SEDE CENT<br>AREQUIPA<br>ISLAY<br>AVENIDA<br>1801 | Nombre del local<br>Departamento<br>Distrito<br>Tipo de Vía<br>Número |
|----------------------------------------------------------------------------------------------------|----------------------------------------------------------------------------------------------------|----------------------------------------|---------------------------------------------------|-----------------------------------------------------------------------|
| Departamento     AREQUIPA     Y     Provincia     ISLAV       Distrito     ISLAV     Y     Zona     [.5eleccione.]       Tipo de Via     AVENIDA     Y     Nombre de la via     nombre prueba       Número     1801     Manzana                                                                                                    | ISLAY V ISLAY V ISLAY ISLAY ISLAY ISLAY V ISLAY ISLAY V ISLAY V ISLAY  | · · · · · · · · · · · · · · · · · · ·  | AREQUIPA<br>ISLAY<br>AVENIDA<br>1801              | Departamento<br>Distrito<br>Tipo de Vía<br>Número                     |
| Distrito     ISLAY     V     Zona     [.Seleccione.]       Tipo de Via     AVENIDA     Nombre de la via     nombre prueba       Número     1801     Manzana                                                                                                    | Ie la via nombre prueba                                                                                                    | :: , , , , , , , , , , , , , , , , , , | ISLAY<br>AVENIDA<br>1801                          | Distrito<br>Tipo de Via<br>Número                                     |
| Tipo de Vía     AVENIDA     V     Nombre de la vía     nombre prueba       Número     1801     Manzana                                                                                                    | le la via nombre prueba                                                                                                    | ::                                     | AVENIDA<br>1801                                   | Tipo de Via<br>Número                                                 |
| Número 1801 Manzana International Sector Propiedad Propiedad PropiedAd PropiedAd Propi | sos Ubicación urb. prueba                                                                                                    | ::                                     | 1801                                              | Número                                                                |
| Lote Nro de Pisos<br>Tipo Ubicación :: Seleccione ::    Nro de la Ubicación<br>Habilitación URBANIZACION   Nombre de Habilitación urb. prueba<br>Sector Propiedad PROPIO                                                                                                    | sos Ubicación Ubicación urb. prueba                                                                                                    | ::                                     |                                                   |                                                                       |
| Tipo Ubicación     :: Seleccione ::     V       Habilitación     URBANIZACION     V       Sector     Propiedad                                                                                                    | Ubicación urb. prueba                                                                                                    | III N                                  |                                                   | Lote                                                                  |
| Habilitación URBANIZACION V Nombre de Habilitación urb. prueba<br>Sector Propiedad PROPIO                                                                                                    | le Habilitación urb. prueba                                                                                                    | DN Y                                   | :: Seleccione                                     | Tipo Ubicación                                                        |
| Sector Propiedad PROPIO                                                                                                    | -                                                                                                    |                                        | URBANIZACI                                        | Habilitación                                                          |
|                                                                                                    | PROPIO V                                                                                                    |                                        |                                                   | Sector                                                                |
| Datos Registrales                                                                                                    |                                                                                                    |                                        | istrales                                          | Datos Reg                                                             |
| CUS Reg. SINABIP                                                                                                    | SINABIP                                                                                                    |                                        |                                                   | CUS                                                                   |
| Propietario Registral                                                                                                    |                                                                                                    |                                        | -                                                 | Propiet                                                               |
| Oficina Registral [.Seleccione.] V Partida Registral                                                                                                    |                                                                                                    |                                        | ario Registral                                    |                                                                       |
| Código del Predio Area Registral :: L 🔻                                                                                                    | la Registral                                                                                                    | [.Seleccione.]                         | ario Registral<br>Registral                       | Oficina                                                               |
| Tana                                                                                                    | ta Registral                                                                                                    | [.Seleccione.]                         | ario Registral<br>Registral<br>del Predio         | Oficina<br>Código                                                     |
| Tomo Asiento                                                                                                    | ta Registral Electric Territoria Electrication and the second second sec | [.Seleccione.]                         | ario Registral<br>Registral<br>del Predio         | Oficina<br>Código<br>Tomo                                             |
| Fojas Ficha                                                                                                    | da Registral                                                                                                    | [.Seleccione.]                         | ario Registral<br>Registral<br>del Predio         | Oficina<br>Código<br>Tomo<br>Fojas                                    |

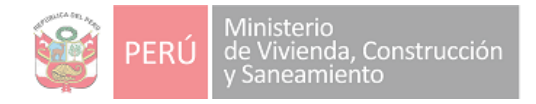

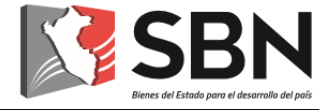

6. Finalmente, debe presionar el botón "Guardar" y el sistema le mostrará la siguiente ventana, en la que deberá presionar el botón "Aceptar" para confirmar el registro de los datos:

| Confirma Registrar los datos del predio y/o lo | cal?    |          |
|------------------------------------------------|---------|----------|
|                                                | Aceptar | Cancelar |

7. Finalmente, podrá visualizar que aparece en la lista principal de la opción **"Registro de Predios y/o Locales"** el local que ha registrado:

| Item | Denominación del Predio y/o Local | Tipo de<br>Propiedad | Proceso de<br>Validación | Estado    | Editar | Eliminar | Dar<br>Baja |
|------|-----------------------------------|----------------------|--------------------------|-----------|--------|----------|-------------|
| 1    | LOCAL 1                           | PROPIO               | NUEVO                    | ALTA      | 1      | Û        | 0           |
| 2    | LOCAL 2                           | ALQUILADO            | NUEVO                    | ALTA      | -1     | Ŵ        | 0           |
| 3    | LOCAL 3                           | PROPIO               | NUEVO                    | CANCELADO | _/     | ✓        |             |
| 4    | LOCAL 4                           | PROPIO               | NUEVO                    | BAJA      | 1      | Û        |             |
| 5    | SEDE CENTRAL                      | ALQUILADO            | NUEVO                    | ALTA      | -1     | Û        | 0           |

Los locales que se encuentren con tipo de propiedad "PROPIO" pueden ser eliminados y recuperados los demás tipos no pueden recuperase.

La opción de eliminar predio, te obligan a migrar los bienes que tienen registrados el local previo a la eliminación. Para la eliminación seleccionar local donde migraran los bienes.

| Eliminar predio                                                                                                    |                                                                                  | × |
|----------------------------------------------------------------------------------------------------|----------------------------------------------------------------------------------|---|
| Datos Generales                                                                                                    |                                                                                  |   |
| <ul> <li>Nombre del local/predio</li> <li>Personas asignadas</li> <li>Áreas asignadas</li> <li>Muebles asignados</li> </ul> | LOGAL 2<br>0<br>54<br>0<br>:: Seleccione :: V Migrar<br>Eliminar predio Cancelar |   |

8. Siguiendo los pasos indicados en este proceso, usted podrá registrar todos los locales y/o predios de su entidad.

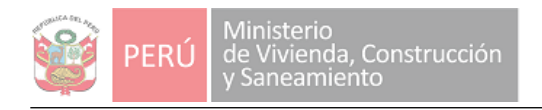

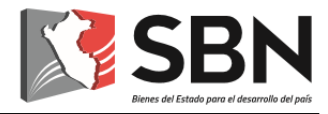

# PROCESO 4: REGISTRO RESPONSABLE DE CONTROL PATRIMONIAL

## IV. PROCESO 4: REGISTRO RESPONSABLE DE CONTROL PATRIMONIAL

Es necesario que registre al funcionario responsable del Control Patrimonial de la entidad, quien será la persona responsable del registro de la información que se consigne en el módulo de Bienes Muebles de la entidad.

A continuación, se detalla los pasos a seguir:

1. Ingresar al Módulo de Bienes Muebles, tal como se muestra en la siguiente pantalla:

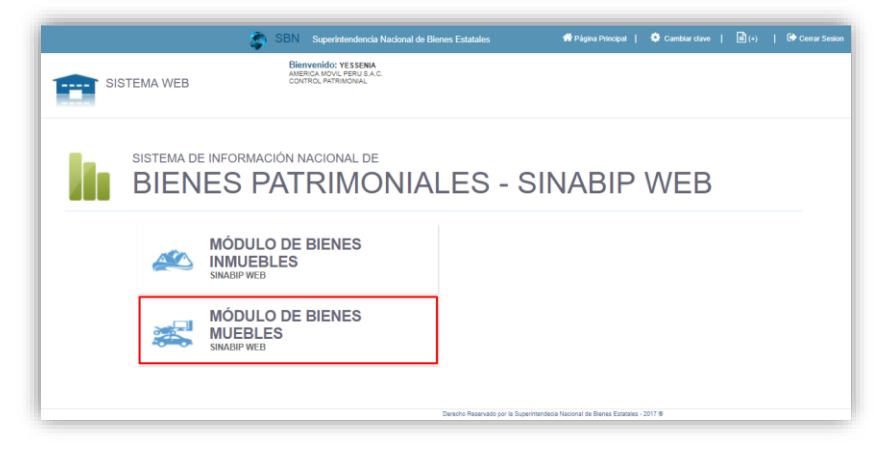

2. Ingresar a la opción de menú "Registro Generales" y hacer clic en la opción "Reg. Responsable Patrimonial"

| MODULO DE BIENES MUEBLE        | :S ≡            |                        |                  |                   |                                |
|--------------------------------|-----------------|------------------------|------------------|-------------------|--------------------------------|
| Online                         | Registrar respo | nsable de control patr | monial           | Ag                | pregar Responsable             |
| NÚ NAVEGACIÓN                  | Item Entidad    | Nro DNI Nombre         | Apellido Paterno | Apellido Materno  | Enviar Editar                  |
| GISTRO GENERALES 🗸 🗸           |                 |                        |                  | Derecho Reservado | por la Superintendecia Naciona |
| LOCALES Y/O PREDIOS            |                 |                        |                  |                   |                                |
| G. RESPONSABLE PATRIMONIO      |                 |                        |                  |                   |                                |
| ADMINISTRACIÓN INTERNA <       |                 |                        |                  |                   |                                |
| ATALOGO DE BIENES MUEBLES 〈    |                 |                        |                  |                   |                                |
| ESTION DE LOS BIENES MUEBLES   |                 |                        |                  |                   |                                |
| INVENTARIO DE BIENES MUEBLES < |                 |                        |                  |                   |                                |
| REPORTE GENERAL <              |                 |                        |                  |                   |                                |
|                                |                 |                        |                  |                   |                                |

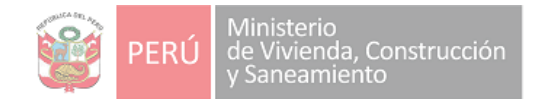

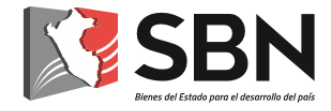

3. El sistema le mostrará si existe un responsable del Control Patrimonial en la entidad.

| MODULO DE BIENES MUE            | BLES ≡          |                         |                           |                                         |
|---------------------------------|-----------------|-------------------------|---------------------------|-----------------------------------------|
| Online                          | Registrar respo | onsable de control patr | imonial                   | Agregar Responsable                     |
| MENÚ NAVEGACIÓN                 | Item Entidad    | Nro DNI Nombre          | Apellido Paterno Apellido | o Materno Enviar Editar<br>a SBN Editar |
| + REGISTRO GENERALES V          |                 |                         |                           |                                         |
| O LOCALES Y/O PREDIOS           |                 |                         |                           |                                         |
| O REG. RESPONSABLE PATRIMONIO   |                 |                         |                           |                                         |
| + ADMINISTRACIÓN INTERNA <      |                 |                         |                           |                                         |
| + CATALOGO DE BIENES MUEBLES <  |                 |                         |                           |                                         |
| + GESTION DE LOS BIENES MUEBLES |                 |                         |                           |                                         |

En la imagen, no aparece registro del responsable, por lo que es necesario registrarlo.

4. Para este registro deberá presionar el botón "Agregar Responsable" y aparecerá un formulario en el lado derecho. Es aquí donde deberá registrar los datos generales del responsable del módulo de bienes muebles. Solo se registra a un funcionario.

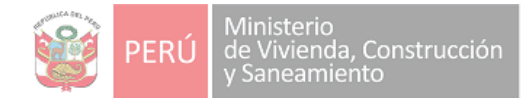

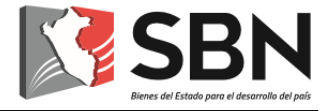

х

 Una vez finalizado este registro, debe hacer clic en el botón "Registrar" en como se muestra en la imagen y el sistema le mostrará una ventana, en la que deberá presionar el botón "Aceptar" para confirmar el registro de los datos.

# Formulario registro de responsable de control patrimonial

| os Generales de  | l Resp | onsable de Control Patrimonial |   |
|------------------|--------|--------------------------------|---|
| Nro de DNI       | :      |                                |   |
| Nombres          | :      |                                |   |
| Apellido Paterno | :      |                                |   |
| Apellido Materno | :      |                                |   |
| Nombre Local     | :      | :: Seleccione Local ::         | Ŧ |
| Area             | :      |                                |   |
|                  |        |                                |   |

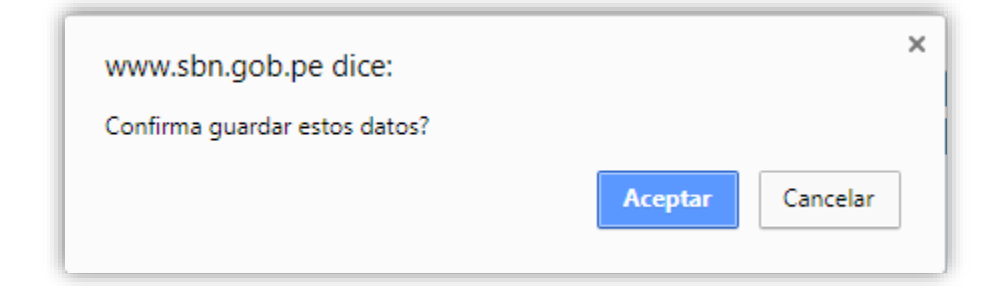

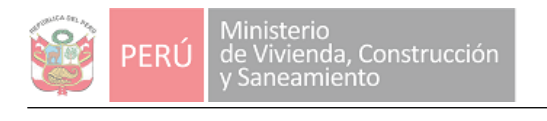

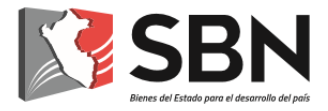

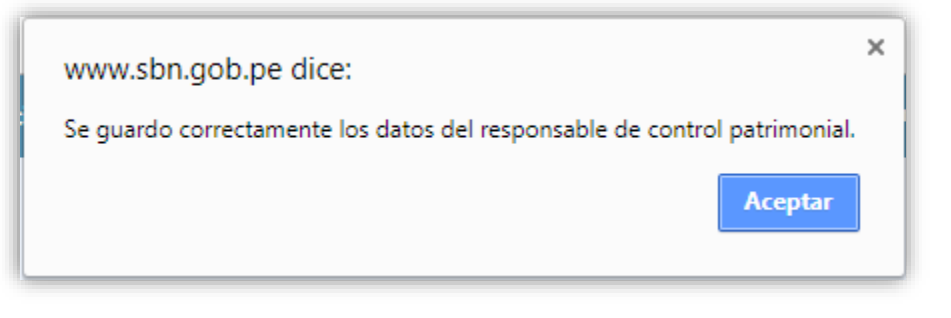

6. Finalmente, podrá visualizar que en el listado aparece el responsable de control patrimonial de su entidad:

|       |                         | Nro DNI  | Nombre   | Apellido Paterno | Apellido Materno | a SBN  | Edita |
|-------|-------------------------|----------|----------|------------------|------------------|--------|-------|
| 1 AME | ERICA MOVIL PERU S.A.C. | 12345678 | YESSENIA | APPATERNO        | APMATERNO        | Enviar | 1     |

Tener en cuenta que sólo es posible el registro de un único responsable, de intentar agregar otro responsable, el sistema le mostrará el siguiente mensaje:

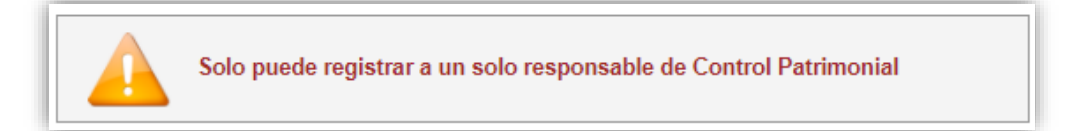

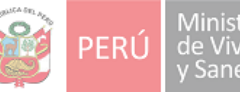

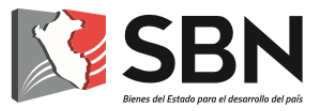

# PROCESO 5: CARGAR ARCHIVO ZIP AL SINABIP WEB

## V. PROCESO 5: CARGAR ARCHIVO ZIP AL SINABIP WEB

En este proceso, se cargará al sistema los archivos en formato ZIP, generados en el Proceso 4, información correspondiente a los inventarios de cada local de la entidad.

Nota: Este proceso solo corresponden a las entidades que no tengan ningún inventario registrado.

A continuación, se detalla los pasos a seguir:

1. Ingresar al Módulo de Bienes Muebles del SINABIP WEB:

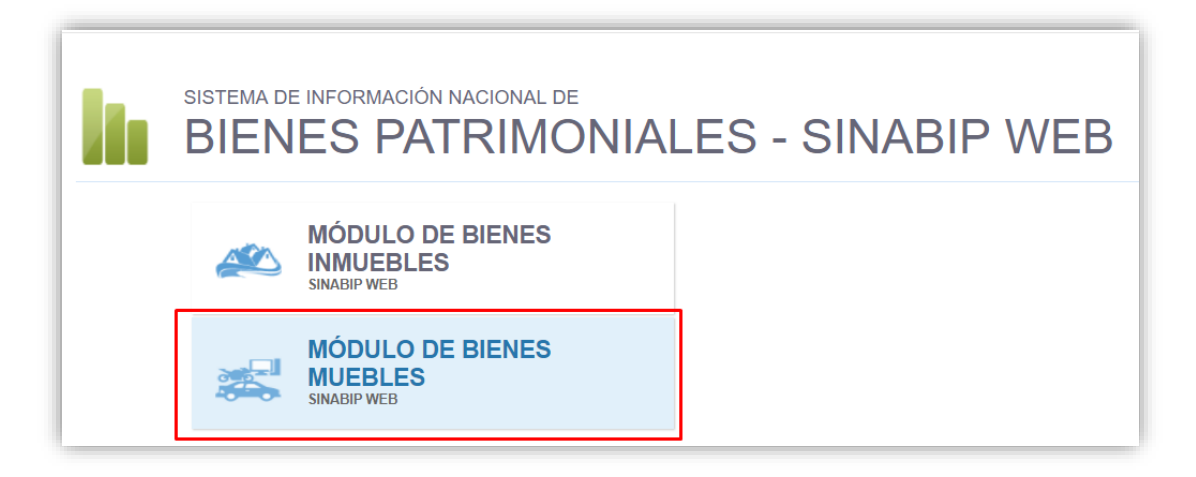

2. Ingresar a la opción "Registrar Inventario Anual"

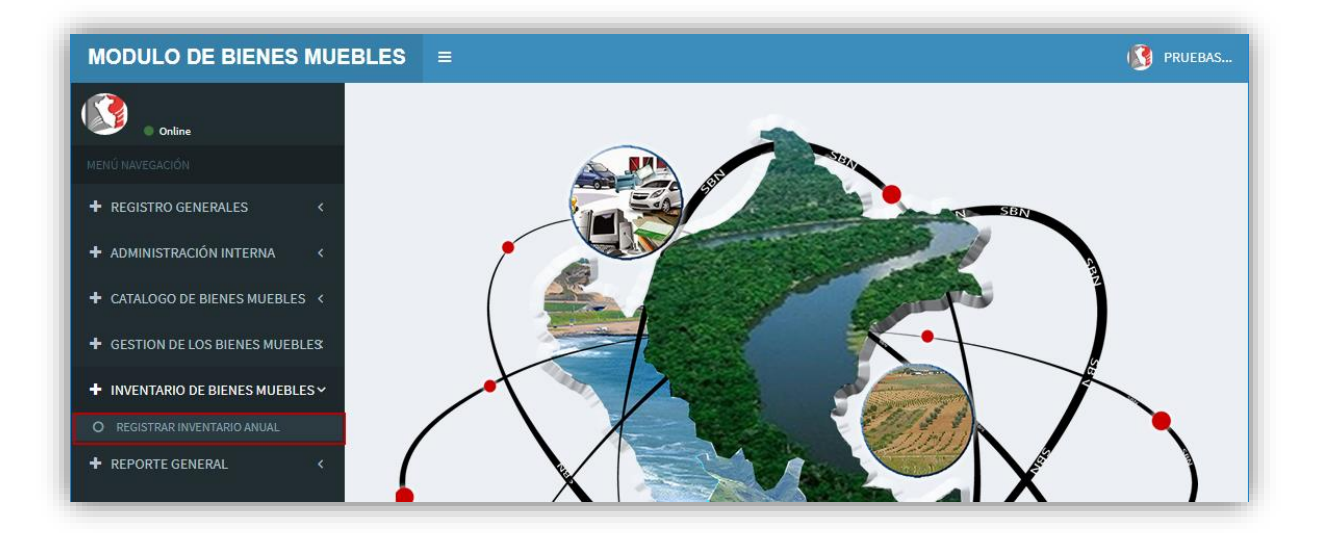

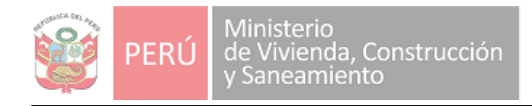

¢۳

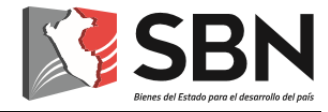

3. El sistema mostrará la siguiente pantalla, en la que encontrará habilitado el Inventario 2018, para lo cual, deberá presionar el botón "Inventario 2018"

| AZO ES                 | STABLECIDO SEGÚN NORM                                                    | IA                      |                                                                   |                                        |                                                                          | REGISTRA  | R INVENTARIO              |            |          |
|------------------------|--------------------------------------------------------------------------|-------------------------|-------------------------------------------------------------------|----------------------------------------|--------------------------------------------------------------------------|-----------|---------------------------|------------|----------|
| ESCRIPC                | CIÓN                                                                     | FECHA INICIO            | INVENTARIO                                                        | PERIODO                                | FECHA FINAL INVENTARIO                                                   |           |                           |            |          |
| IVENTAR                | RIO ANUAL - 2018                                                         | 01/01/2019              |                                                                   | 2018                                   | 31/03/2019                                                               |           | Inventario 2018           |            |          |
|                        |                                                                          |                         |                                                                   |                                        |                                                                          |           |                           |            |          |
|                        |                                                                          |                         |                                                                   |                                        |                                                                          |           |                           |            |          |
| VENTAI                 | RIO HISTORICO                                                            |                         |                                                                   |                                        |                                                                          |           |                           |            |          |
| VENTAI<br>tem          | RIO HISTORICO<br>Inventario                                              | Periodo                 | Fecha Inicio Inventario                                           | Fecha Final Ir                         | nventario Estado Cumplimiento Invent                                     | rio Desc  | argar Sustento Inventario | Inf. Final | Acta Con |
| VENTA<br>tem           | RIO HISTORICO<br>Inventario<br>INVENTARIO ANUAL - 2015                   | Periodo<br>2015         | Fecha Inicio Inventario<br>04/02/2016                             | Fecha Final In<br>31/03/20             | nventario Estado Cumplimiento Invent<br>016 NO CUMPLIÓ                   | rio Desc  | argar Sustento Inventario | Inf. Final | Acta Con |
| VENTA<br>tem<br>1<br>2 | RIO HISTORICO Inventario INVENTARIO ANUAL - 2015 INVENTARIO ANUAL - 2016 | Periodo<br>2015<br>2016 | Fecha Inicio Inventario           04/02/2016           01/02/2017 | Fecha Final In<br>31/03/2/<br>31/05/2/ | nventario Estado Cumplimiento Invent<br>016 NO CUMPLIÓ<br>017 NO CUMPLIÓ | irio Desc | argar Sustento Inventario | Inf. Final | Acta Con |

4. Por cada local aparecerá la opción para importar el archivo ZIP. Deberá presionar el botón

| ROCES                                   | 60 DE MIGRACIÓN POR LOCAL                                                  |                         |                                                  |                                            |          |          |
|-----------------------------------------|----------------------------------------------------------------------------|-------------------------|--------------------------------------------------|--------------------------------------------|----------|----------|
| ASO 1                                   | : Descargar de formato de bienes i                                         | muebles para realiz     | ar inventario                                    |                                            |          | <b>.</b> |
| )escar                                  | gar estructura de bienes muebles                                           |                         | X                                                |                                            |          |          |
|                                         |                                                                            | FINALIZAR CARGA DE A    | ARCHIVOS ZIP                                     |                                            |          |          |
|                                         |                                                                            |                         |                                                  |                                            |          |          |
| enom                                    | la se l é s                                                                |                         |                                                  |                                            |          |          |
| del L                                   | ocal :                                                                     |                         |                                                  | <b>Q</b> Buscar                            | × Borra  |          |
| del L                                   | inación<br>ocal :                                                          |                         |                                                  | Q Buscar                                   | × Borra  |          |
| del Lo<br>sta de                        | Predios y/o Locales                                                        |                         |                                                  | Q Buscar                                   | × Borra  |          |
| del Lo<br>sta de<br>Item                | Predios y/o Locales Nombre del Predio o Local                              | Importar<br>Archivo ZIP | Estado                                           | Q Buscar<br>Total<br>Bienes                | ¥ Borrat | Eliminar |
| del Lu<br>sta de<br>Item                | Predios y/o Locales Nombre del Predio o Local LOCAL 1                      | Importar<br>Archivo ZIP | Estado                                           | Q Buscar<br>Total<br>Bienes<br>0           | ¥ Borrat | Eliminar |
| del Lu<br>sta de<br>Item<br>1           | Predios y/o Locales Nombre del Predio o Local LOCAL 1 LOCAL 2              | Importar<br>Archivo ZIP | Estado<br>PENDIENTES<br>PENDIENTES               | Q Buscar<br>Total<br>Bienes<br>0           | Error    | Eliminat |
| del Lu<br>sta de<br>Item<br>1<br>2<br>3 | Predios y/o Locales Nombre del Predio o Local LOCAL 1 LOCAL 2 SEDE CENTRAL | Importar<br>Archivo ZIP | Estado<br>PENDIENTES<br>PENDIENTES<br>PENDIENTES | Q Buscar<br>Total<br>Bienes<br>0<br>0<br>0 | Error    | Eliminar |

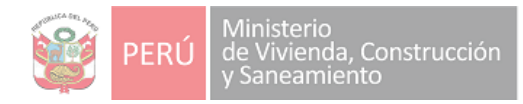

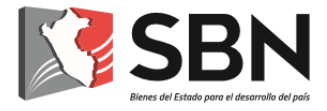

5. Aparecerá un formulario en el lado derecho, se indica que deberá Adjuntar el archivo ZIP, hasta el momento, de haber seguido la secuencia de este manual, deberá continuar con el Paso N.º 3 (Adjuntar el Archivo "ZIP" generado por el archivo Excel que corresponde al local).

| ROCES                          | O DE MIGRACIÓN POR LOCAL                                                   |                         |                                                  |                                |          |          |                              |                                                                                                |
|--------------------------------|----------------------------------------------------------------------------|-------------------------|--------------------------------------------------|--------------------------------|----------|----------|------------------------------|------------------------------------------------------------------------------------------------|
| PASO 1                         | : Descargar de formato de bienes                                           | s muebles para realiz   | ar inventario                                    |                                |          | Ϋ́.      | INVENTA                      | ARIO ANUAL - 2018                                                                              |
| Descarg                        | gar estructura de bienes muebles                                           |                         |                                                  |                                | X        | 24       | LOCAL 1                      |                                                                                                |
|                                |                                                                            |                         |                                                  |                                |          |          | Paso 2: Adju                 | ntar inventario con modificaciones realizadas.                                                 |
|                                |                                                                            | FINALIZAR CARGA DE J    | ARCHIVOS ZIP                                     |                                |          |          | Adjuntar Arc                 | chivo ZIP: Seleccionar Archivo Adjuntar Archivo ZIP                                            |
| )enomi                         | nación                                                                     |                         |                                                  | Q Buscar                       | × Borrar | r        |                              |                                                                                                |
| uer Lu                         | ocal :                                                                     |                         |                                                  |                                |          | -        | Si en caso el                | Predio y/o Local no cuenta con Bienes Muebles, hacer                                           |
| ista de                        | Predios y/o Locales                                                        |                         |                                                  |                                |          | -        | Si en caso el<br>clic aquí : | Predio y/o Local no cuenta con Bienes Muebles, hacer Registrar Sin Bie                         |
| ista de<br>Item                | Predios y/o Locales<br>Nombre del Predio o Local                           | Importar<br>Archivo ZIP | Estado                                           | Total<br>Bienes                | Error    | Eliminar | Si en caso el<br>clic aquí : | Predio y/o Local no cuenta con Bienes Muebles, hacer<br>Registrar Sin Bie<br>ENMAR ARCIEVO ZIP |
| ista de<br>Item                | Predios y/o Locales<br>Nombre del Predio o Local<br>LOCAL 1                | Importar<br>Archivo ZIP | <b>Estado</b><br>PENDIENTES                      | Total<br>Bienes<br>O           | Error    | Eliminar | Si en caso el<br>clic aquí : | Predio y/o Local no cuenta con Bienes Muebles, hacer Registrar Sin Bie<br>ENMAR ARCINYO ZIP    |
| ista de<br>Item<br>1           | Predios y/o Locales<br>Nombre del Predio o Local<br>LOCAL 1<br>LOCAL 2     | Importar<br>Archivo ZIP | Estado<br>PENDIENTES<br>PENDIENTES               | Total<br>Bienes<br>0           | Error    | Eliminar | Si en caso el<br>clic aquí : | Predio y/o Local no cuenta con Bienes Muebles, hacer Registrar Sin Be                          |
| ista de<br>Item<br>1<br>2<br>3 | Predios y/o Locales Nombre del Predio o Local LOCAL 1 LOCAL 2 SEDE CENTRAL | Importar<br>Archivo ZIP | Estado<br>PENDIENTES<br>PENDIENTES<br>PENDIENTES | Total<br>Bienes<br>0<br>0<br>0 | Error    | Eliminar | Si en caso el<br>clic aquí : | Predio y/o Local no cuenta con Bienes Muebles, hacer<br>Registrar Sin Bie<br>EWWAR ARCHWO ZIP  |

Es importante indicar que, de tratarse de un local que no cuenta con Bienes Muebles (por ejemplo, el caso de los terrenos), el sistema le permite registrar el inventario con cero bienes. Para ello deberá seguir lo indicado en el punto 14. De lo contrario, continuar con el paso 6.

6. Para adjuntar el archivo ZIP deberá presionar el botón "Seleccionar Archivo", tal como se muestra:

| INVENTARIO ANUAL - 2018                                                           | ×                    |
|-----------------------------------------------------------------------------------|----------------------|
| LOCAL 1                                                                           |                      |
| Paso 2: Adjuntar inventario con modificaciones realizadas.                        |                      |
| Adjuntar Archivo ZIP: Seleccionar Archivo Adjuntar Archivo ZIP                    |                      |
| Si en caso el Predio y/o Local no cuenta con Bienes Muebles, hacer<br>clic aquí : | Registrar Sin Bienes |
| ENVIAR ARCHIVO ZIP                                                                |                      |

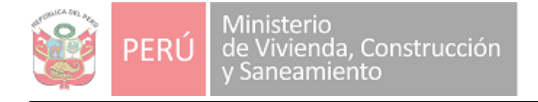

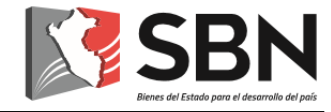

Ubicar el archivo en la ruta donde guardó los archivos:

| · · · · · · · · · · · · · · · · · · · | Disco local (C:) > Inventariolnicial                               | ✓ <sup>™</sup> Bi | uscar en Inventariolnicial | ۶      |
|---------------------------------------|--------------------------------------------------------------------|-------------------|----------------------------|--------|
|                                       |                                                                    |                   | 8== -                      |        |
| organizar + Nueva carpeta             |                                                                    | Facha da madifica | 0 *                        | Toma   |
| 💻 Este equipo                         | Nombre                                                             | recha de modifica | Про                        | Taman  |
| 🖶 Descargas                           | InventarioInicial_20600004001SEDECENTRAL.zip                       | 21/01/2019 8:48   | Archivo WinRAR Z           |        |
| Documentos                            |                                                                    | -                 |                            |        |
| Escritorio                            |                                                                    |                   |                            |        |
| 📰 Imágenes                            |                                                                    |                   |                            |        |
| 👌 Música                              |                                                                    |                   |                            |        |
| Vídeos Vídeos                         |                                                                    |                   |                            |        |
| 🏪 Disco local (C:)                    |                                                                    |                   |                            |        |
|                                       |                                                                    |                   |                            |        |
|                                       |                                                                    |                   |                            |        |
|                                       |                                                                    |                   |                            |        |
|                                       |                                                                    |                   |                            |        |
|                                       |                                                                    |                   |                            |        |
|                                       |                                                                    |                   |                            |        |
|                                       |                                                                    |                   |                            |        |
|                                       | ✓ <                                                                |                   |                            |        |
| <u>N</u> ombre de archivo             | K     Inventariolnicial_20600004001SEDECENTRAL.zip                 | ~ A               | rchivos personalizados     | ``     |
| <u>N</u> ombre de archivo             | < <ul> <li>Inventariolnicial_20600004001SEDECENTRAL.zip</li> </ul> | A ~               | archivos personalizados    | ncelar |

Adjuntar Archivo 2

Y, finalmente, presionar el botón

7. El sistema mostrará el nombre del archivo cargado y la fecha de carga, se puede realizar la eliminación de la carga realizada.

Para continuar deberá presionar el botón "Enviar Archivo ZIP" para continuar.

| ROCES                                   | SO DE MIGRACIÓN POR LOCAL                                                  |                         |                                                  |                           |       |          | 110/51/7                                        |                                                                                                    |                                                       |         |
|-----------------------------------------|----------------------------------------------------------------------------|-------------------------|--------------------------------------------------|---------------------------|-------|----------|-------------------------------------------------|----------------------------------------------------------------------------------------------------|-------------------------------------------------------|---------|
| ASO 1                                   | I : Descargar de formato de bienes i                                       | muebles para realiz     | ar inventario                                    |                           |       | t.       | INVENTA                                         | ARIO ANUAL - 2018                                                                                              |                                                       |         |
| )escar                                  | gar estructura de bienes muebles                                           |                         |                                                  |                           | X     |          | LOCAL 1                                         |                                                                                                    |                                                       |         |
| enom                                    | inación                                                                    | FINALIZAR CARGA DE A    | ARCHIVOS ZIP                                     |                           |       |          | Paso 2: Adjur<br>Nota: El Arch<br>En caso de er | ntar inventario con modificaciones re<br>ivo se encuentra cargado, Presione b<br>rror puede eliminar la carga. | alizadas.<br>oton "Enviar Archivo Zip"                | para co |
| del L                                   | ocal :                                                                     |                         |                                                  |                           |       |          |                                                 |                                                                                                    |                                                       |         |
| del Lo<br>sta de                        | ocal :<br>Predios y/o Locales                                              | Importar                |                                                  | Total                     |       |          | Invent                                          | Nombre Archivo                                                                                                 | <b>Fecha de Carga</b><br>2019-01-21                   | Elir    |
| del Lo<br>sta de<br>Item                | ocal :<br>Predios y/o Locales<br>Nombre del Predio o Local                 | Importar<br>Archivo ZIP | Estado                                           | Total<br>Bienes           | Error | Eliminar | Invent                                          | Nombre Archivo<br>ariolnicial_20600004001SEDECENTRAL                                                           | Fecha de Carga<br>2019-01-21                          | Elir    |
| del Lu<br>sta de<br>Item                | Predios y/o Locales Nombre del Predio o Local LOCAL 1                      | Importar<br>Archivo ZIP | Estado<br>PENDIENTES                             | Total<br>Bienes<br>0      | Error | Eliminar | Invent                                          | Nombre Archivo<br>arioinicial_2060004001SEDECENTRAL<br>ENVAR ARCI                                              | Fecha de Carga<br>2019-01-21                          | Elin    |
| del Lo<br>sta de<br>Item<br>1           | Predios y/o Locales<br>Nombre del Predio o Local<br>LOCAL 1<br>LOCAL 2     | Importar<br>Archivo ZIP | Estado<br>PENDIENTES<br>PENDIENTES               | Total<br>Bienes<br>0      | Error | Eliminar | Invent                                          | Nombre Archivo ariolnicial_20000040015EDECENTRAL ENVMR ARCI                                                    | Fecha de Carga           2019-01-21           HVO ZJP | Elin    |
| del Lu<br>sta de<br>Item<br>1<br>2<br>3 | Predios y/o Locales Nombre del Predio o Local LOCAL 1 LOCAL 2 SEDE CENTRAL | Importar<br>Archivo ZIP | Estado<br>PENDIENTES<br>PENDIENTES<br>PENDIENTES | Total<br>Bienes<br>0<br>0 | Error | Eliminar | Invent                                          | Nombre Archivo ariolnicial_20600040015EDECENTRAL ENVAR ARC                                                     | Fecha de Carga           2019-01-21                   | Elir    |

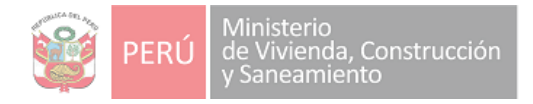

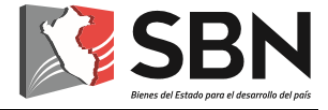

Es importante indicar que, en caso de haberse equivocado al seleccionar el archivo, podrá eliminar este archivo y volver a subirlo, para lo cual debe presionar el botón Eliminar Eliminar

8. Al Presionar el botón "Enviar Archivo ZIP" deberás confirmar si enviaras el archivo adjunto.

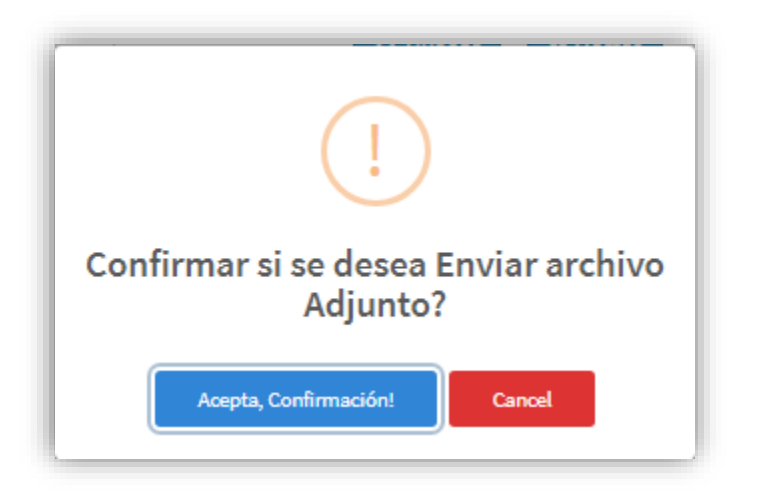

Al enviar el archivo el estado del local quedara **EN PROCESO** lo cual indica que el sistema procesara su archivo enviado por un tiempo estimado.

| VENTA    | RIO ANUAL DE BIENES                                             | MUEBLES                 |               |                          |           |          |                                               |          |
|----------|-----------------------------------------------------------------|-------------------------|---------------|--------------------------|-----------|----------|-----------------------------------------------|----------|
| PROCES   | O DE MIGRACIÓN POR LOCAL                                        |                         |               |                          |           |          |                                               |          |
| PASO 1   | Descargar de formato de bienes muebles para realizar inventario |                         |               | INVEN IARIO ANUAL - 2018 | ×         |          |                                               |          |
| Descarg  | gar estructura de bienes mueble                                 | s                       |               |                          | X         |          | LOCAL 1                                       |          |
|          |                                                                 |                         | 400101000 700 |                          |           |          | Detalle de Local en Proceso                   |          |
|          |                                                                 | FINALIZAR CARGA DE      | ARCHIVOS ZIP  |                          |           |          | Nombre Archivo Fecha                          | le Envio |
| Denomi   | nación                                                          |                         |               | Q Busca                  | r 🗙 Borra |          | InventarioInicial_20600004001SEDECENTRAL 2019 | 01-21    |
| Lista de | Predios y/o Locales                                             |                         |               |                          |           |          |                                               |          |
| Item     | Nombre del Predio o Local                                       | Importar<br>Archivo ZIP | Estado        | Total<br>Bienes          | Error     | Eliminar |                                               |          |
| 1        | LOCAL 1                                                         | 4                       | EN PROCESO    | 0                        |           |          |                                               |          |
| 2        | LOCAL 2                                                         | É                       | PENDIENTES    | 0                        |           |          |                                               |          |
| 3        | SEDE CENTRAL                                                    | é                       | PENDIENTES    | 0                        |           |          |                                               |          |
|          |                                                                 |                         |               |                          |           |          |                                               |          |

Los archivos procesados serán validados en un tiempo estimado y al finalizar cambiaran el estado ha CARGADO.

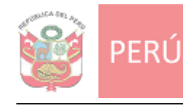

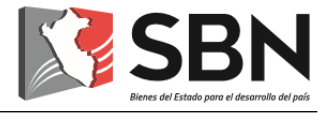

### **ERRORES POR CARGA:**

En caso de encontrar algún error se enviara un correo al responsable de la cuenta y mostrara el estado EN OBSERVACIÓN habilitando el botón de error.

Enviara correo de Errores encontrados en caso que cuente con error.

|                                      |                                                    | "PRUEBAS"                                                                                                    |
|--------------------------------------|----------------------------------------------------|----------------------------------------------------------------------------------------------------|
| Estimado Usua                        | ario,                                              |                                                                                                    |
| Se envía valida                      | ación de Errores encontra                          | ados en la carga del predio "LOCAL 1" que se realizó para el proceso de inventario "2018".                                                                 |
| Favor de corre                       | gir y cargar nuevamente e                          | en el sistema SINABIP WEB.                                                                                                    |
|                                      |                                                    |                                                                                                    |
|                                      |                                                    |                                                                                                    |
| Duplicados de                        | Actos                                              |                                                                                                    |
| TTT                                  | . I'                                               |                                                                                                    |
| ota: La siguiente<br>a columna "Cant | e lista muestra las vec<br>tidad Repetidos'' es el | ces que se repiten la columna - Nro. Doc Actos ' en la carga del inventario con diferentes fechas.<br>el número de veces que cambia la fecha del documento |
| j. El Nro. Doc A                     | Actos "100-2018" se re                             | registraron 10 veces con diferentes fechas, para corregir se tienen que actualizar las fechas de los documentos.                                           |
|                                      |                                                    |                                                                                                    |
| TIPO ACTOS                           | NRO DOC ACTOS                                      | s CANTIDAD                                                                                                    |
|                                      |                                                    | REPETIDOS                                                                                                    |
| ADQUISICION                          | OC-0002                                            | 3                                                                                                    |
| BAJAS                                | RESOL. 9010                                        | 2                                                                                                    |
| DISPOSICION                          | RESOL.1050                                         | 2                                                                                                    |
|                                      | () .                                               | TOTAL DE ERRORES: 3                                                                                                    |
|                                      |                                                    |                                                                                                    |
| tentamente,                          |                                                    |                                                                                                    |
| BN                                   |                                                    |                                                                                                    |
|                                      |                                                    |                                                                                                    |
|                                      |                                                    |                                                                                                    |
|                                      |                                                    |                                                                                                    |
|                                      |                                                    |                                                                                                    |

Mostrará botón activado de Error.

| ROCESO DE                           | E MIGRACIÓN POR LOCAL                                                   |                         |                                                  |                           |                   |          |
|-------------------------------------|-------------------------------------------------------------------------|-------------------------|--------------------------------------------------|---------------------------|-------------------|----------|
| PASO 1 : De                         | scargar de formato de bienes muebles para realizar inventari            | ۳.                      |                                                  |                           |                   |          |
| Descargar e                         | structura de bienes muebles                                             |                         |                                                  |                           | ×                 |          |
|                                     |                                                                         | FINALIZAR CARG          | A DE ARCHIVOS ZIP                                |                           |                   |          |
| Denomina                            | ación del Local :                                                       |                         |                                                  |                           |                   |          |
|                                     |                                                                         |                         |                                                  |                           | C DUSCAI A DUITAI |          |
|                                     |                                                                         |                         |                                                  |                           |                   |          |
| ista de Pred                        | tios y/o Locales                                                        |                         |                                                  |                           |                   |          |
| ista de Pred<br>Item                | iios y/o Locales<br>Nombre del Predio o Local                           | İmportar<br>Archivo TXT | Estado                                           | Total<br>Bienes           | Error             | Eliminar |
| ista de Pred<br>Item<br>1           | lios y/o Locales<br>Nombre del Predio o Local                           | Importar<br>Archivo TXT | Estado<br>OBSERVADOS                             | Total<br>Bienes<br>O      | Error<br>ERROR    | Eliminar |
| ista de Pred<br>Item<br>1<br>2      | LiocAL 2                                                                | Importar<br>Archivo TXT | Estado<br>OBSERVADOS<br>PENDIENTES               | Total<br>Bienes<br>0<br>0 | Error<br>/ ERCR   | Eliminar |
| ista de Pred<br>Item<br>1<br>2<br>3 | tios y/o Locales Nombre del Predio o Local LOCAL 1 LOCAL 2 SEDE CENTRAL | Importar<br>Archivo TXT | Estado<br>OBSERVADOS<br>PENDIENTES<br>PENDIENTES | Total<br>Bienes<br>0<br>0 | Error<br>Ø ESSIOR | Eliminar |

Mostrará un Pdf de descarga con los errores encontrados.

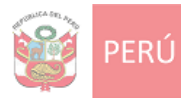

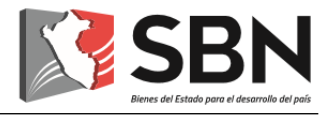

| N 28N                                                                                                   | Superintendencia<br>de Bienes Estata                                                                                                   | e Nacional ERRORES DE CA<br>les de Bier                                                                                                    | ARGA DE INVENTARIO<br>nes Muebles                                                                                                    | Página : 1/1<br>Reporte : 21/01/201                                                                            |
|----------------------------------------------------------------------------------------------------|----------------------------------------------------------------------------------------------------|----------------------------------------------------------------------------------------------------|----------------------------------------------------------------------------------------------------|----------------------------------------------------------------------------------------------------|
| ENTIDAD                                                                                                 |                                                                                                    | PRUEBAS                                                                                                    |                                                                                                    |                                                                                                    |
| PREDIO Y/                                                                                               | O LOCAL                                                                                                    | LOCAL 1                                                                                                    |                                                                                                    |                                                                                                    |
|                                                                                                    |                                                                                                    | TOTAL DE ERRO                                                                                                    | RES DETECTADOS                                                                                                    |                                                                                                    |
| TOTAL DE                                                                                                | ERRORES DE AR                                                                                                    | СНІVO                                                                                                    | 0                                                                                                    |                                                                                                    |
| TOTAL DE                                                                                                | ERRORES DE DU                                                                                                    | PLICADO DE BIENES                                                                                                    | 0                                                                                                    |                                                                                                    |
| TOTAL DE                                                                                                | ERRORES DE DU                                                                                                    | PLICADO DE ACTO                                                                                                    | 3                                                                                                    |                                                                                                    |
|                                                                                                    |                                                                                                    |                                                                                                    |                                                                                                    |                                                                                                    |
| SUMA TOT                                                                                                | AL DE ERRORES                                                                                                    | a las veces que se repiten la colu                                                                                                    | 3<br>mna "Nro. Doc Actos" en la carga d                                                                                                 | del inventario con diferentes                                                                                  |
| SUMA TOT<br>Nota: La sig<br>fechas y/o t<br>Ej. El Nro. [<br>de los docu                                | guiente lista muestra<br>ipo causal alta. La<br>Doc Actos 100-2018<br>mentos.                                                          | a las veces que se repiten la colu<br>columna "Cantidad Repetidos" es<br>3 se registraron 10 veces con dife                                                     | 3<br>mna "Nro. Doc Actos" en la carga o<br>s el número de veces que cambia la<br>rrentes fechas, para corregir se tien                  | del inventario con diferentes<br>a fecha del documento.<br>nen que actualizar las fechas                       |
| SUMA TOT<br>Nota: La sig<br>fechas y/o t<br>Ej. El Nro. [<br>de los docu<br>DETALLE I<br>FILA           | guiente lista muestra<br>ipo causal alta. La<br>Doc Actos 100-2018<br>mentos.                                                          | a las veces que se repiten la colu<br>columna "Cantidad Repetidos" es<br>3 se registraron 10 veces con dife<br>DUPLICADO POR ACTO                               | 3<br>mna "Nro. Doc Actos" en la carga o<br>e el número de veces que cambia la<br>rrentes fechas, para corregir se tien                  | del inventario con diferentes<br>a fecha del documento.<br>nen que actualizar las fechas                       |
| SUMA TOT<br>Nota: La sig<br>fechas y/o t<br>Ej. El Nro. I<br>de los docu<br>DETALLE I<br>FILA           | guiente lista muestra<br>ipo causal alta. La<br>Doc Actos 100-2018<br>mentos.<br>DE ERRORES DE I<br>TIPO ACTOS<br>DISPOSICION          | a las veces que se repiten la colu<br>columna "Cantidad Repetidos" es<br>3 se registraron 10 veces con dife<br>DUPLICADO POR ACTO                               | 3<br>mna "Nro. Doc Actos" en la carga o<br>a el número de veces que cambia la<br>rrentes fechas, para corregir se tien<br>NRO DOC ACTOS | del inventario con diferentes<br>a fecha del documento.<br>nen que actualizar las fechas<br>CANTIDAD REPETIDOS |
| SUMA TOT<br>Nota: La sig<br>fechas y/o t<br>Ej. El Nro. [<br>de los docu<br>DETALLE I<br>FILA<br>1<br>2 | guiente lista muestra<br>ipo causal alta. La<br>Doc Actos 100-2018<br>mentos.<br>DE ERRORES DE I<br>TIPO ACTOS<br>DISPOSICION<br>BAJAS | a las veces que se repiten la colu<br>columna "Cantidad Repetidos" es<br>3 se registraron 10 veces con dife<br>DUPLICADO POR ACTO<br>RESOL. 1050<br>RESOL. 9010 | 3<br>mna "Nro. Doc Actos" en la carga o<br>a el número de veces que cambia la<br>rrentes fechas, para corregir se tien<br>NRO DOC ACTOS | del inventario con diferentes<br>a fecha del documento.<br>nen que actualizar las fechas<br>CANTIDAD REPETIDOS |

Al encontrar errores se deben corregir dichos errores y realizar los pasos nuevamente con el archivo Excel, validación y generación de ZIP.

Seleccionar el archivo ZIP generado y adjuntar.

| Abrir                        |                                                  |                   |                          | ×      |
|------------------------------|--------------------------------------------------|-------------------|--------------------------|--------|
| ← → ← ↑ 📙 > Este equipo > Di | sco local (C:) > Inventariolnicial >             | ✓ ື Bu            | scar en Inventariolnicia | م ۱    |
| Organizar 🔻 Nueva carpeta    |                                                  |                   |                          | •      |
| 💻 Este equipo                | ^ Nombre                                         | Fecha de modifica | Tipo                     | Tamaño |
|                              | InventarioInicial_20600004001SEDECENTRAL1353.zip | 21/01/2019 10:36  | Archivo WinRAR Z         | 1 k    |
| Documentos                   |                                                  |                   |                          |        |
| Escritorio                   |                                                  |                   |                          |        |
| Imágenes                     |                                                  |                   |                          |        |
| 👌 Música                     |                                                  |                   |                          |        |
| Vídeos                       |                                                  |                   |                          |        |
| Lisco local (C:)             |                                                  |                   |                          |        |
| DATA (D:)                    |                                                  |                   |                          |        |
|                              |                                                  |                   |                          |        |
|                              |                                                  |                   |                          |        |
|                              |                                                  |                   |                          |        |
|                              |                                                  |                   |                          |        |
|                              | v <                                              |                   |                          |        |
| Nombre de archivo:           | InventarioInicial_20600004001SEDECENTRAL1353.zip | ~ Ar              | rchivos personalizados   | $\sim$ |
|                              | · · · · · · · · · · · · · · · · · · ·            |                   | Abrir 🔽 Ca               | ncelar |
|                              |                                                  |                   |                          |        |

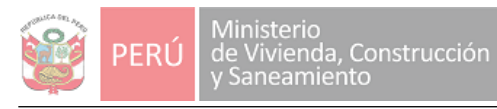

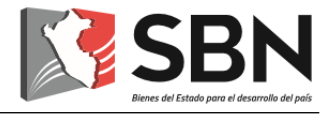

Al terminar de cargar los locales se habilitaran el botón "FINALIZAR CARGA DE ARCHIVOS ZIP".

| ROCESO                   | DE MIGRACIÓN POR LOCAL                                                   |                         |                                            |                                |                |                                              |
|--------------------------|--------------------------------------------------------------------------|-------------------------|--------------------------------------------|--------------------------------|----------------|----------------------------------------------|
| PASO 1 : E               | escargar de formato de bienes muebles para reali:                        | zar inventario          |                                            |                                |                | <b>予</b>                                     |
| Descargar                | estructura de bienes muebles                                             |                         |                                            |                                |                |                                              |
|                          |                                                                          | FINALIZAR CARGA DE AI   | RCHIVOS ZIP                                |                                |                |                                              |
| enominac                 | ión del Local :                                                          |                         |                                            |                                |                |                                              |
| ista de Pre              | edios y/o Locales                                                        |                         |                                            | QB                             | uscar X Borrar |                                              |
| ista de Pre              | edios y/o Locales<br>Nombre del Predio o Local                           | Importar<br>Archivo TXT | Estado                                     | Q B<br>Total<br>Bienes         | Error          | Eliminar                                     |
| ista de Pre<br>Item<br>1 | edios y/o Locales<br>Nombre del Predio o Local                           | Importar<br>Archivo TXT | Estado                                     | Total<br>Bienes<br>5           | uscar × Borrar | Eliminar                                     |
| ista de Pro              | edios y/o Locales<br>Nombre del Predio o Local<br>LOCAL 1<br>LOCAL 2     | Importar<br>Archivo TXT | Estado<br>CARGADOS<br>CARGADOS             | Total<br>Bienes<br>5<br>0      | Error          | Eliminar<br>ELIMINAR<br>ELIMINAR             |
| ista de Pre              | edios y/o Locales Nombre del Predio o Local LOCAL 1 LOCAL 2 SEDE CENTRAL | Importar<br>Archivo TXT | Estado<br>CARGADOS<br>CARGADOS<br>CARGADOS | Total<br>Bienes<br>5<br>0<br>9 | Error          | Eliminar<br>ELIMINAR<br>ELIMINAR<br>ELIMINAR |

9. Ingresar a la opción "FINALIZAR CARGA DE ARCHIVOS ZIP" mostrara un resumen del inventario ingresado.

| NVENTARIO ANUAL DE BIEN               | ES MUEBLES       | S                       |                      |
|---------------------------------------|------------------|-------------------------|----------------------|
| F                                     | PRUEBAS INVEN    | TARIO 2018              |                      |
| RESP                                  | ONSABLE: YESSENI | A ORTIZ MEREL           |                      |
|                                       | RESUMEN DE INVI  | ENTARIO                 |                      |
| Periodo                               |                  | 2018                    |                      |
| Fecha Inicio del Inventario           |                  | 01/01/201               | Ð                    |
| Fecha Final del Inventario            |                  | 31/03/201               | Ð                    |
|                                       |                  |                         |                      |
|                                       | Total<br>General | Con<br>Inventario       | Sin<br>Inventario    |
| Total Locales y/o Predios             | 4                | 2                       | 0                    |
|                                       | Total<br>General | Total<br>Bienes Activos | Total<br>Bienes Baja |
| Total de Bienes<br>Inventariados 2018 | 19               | 17                      | 2                    |
|                                       |                  |                         |                      |
| Cancelar                              | Ver Detalle      |                         | Continuar            |

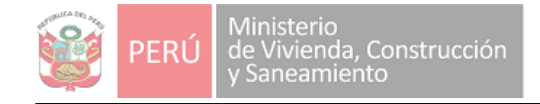

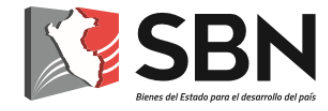

#### El botón ver detalle nos mostrara el detalle de cada local ingresado.

|                                       | PRUEBAS INVENT        | ARIO 2018               | ΙΝ//ΕΝΤΑΡΙΟ ΑΝ       | LIAL - 2018        |              |                    |                 |
|---------------------------------------|-----------------------|-------------------------|----------------------|--------------------|--------------|--------------------|-----------------|
|                                       | RESPONSABLE: YESSENIA | ORTIZ MEREL             |                      |                    | UNE 2010     |                    | 0               |
|                                       | RESUMEN DE INVE       | NTARIO                  |                      | Detalle de Locales | Registrados  |                    |                 |
| Periodo                               |                       | 2018                    |                      | Nombre del predio  | Total Bienes | Total Bienes       | Total Bienes    |
| Fecha Inicio del Inventario           |                       | 01/01/201               | 19                   | o local            | Acumulados   | Acumulados Activos | Acumulados Baja |
| Fecha Final del Inventario            |                       | 31/03/2019              |                      | LOCAL 1            | 5            | 3                  | 2               |
|                                       |                       |                         |                      | LOCAL 2            | 0            | 0                  | 0               |
|                                       | Total<br>General      | Con<br>Inventario       | Sin<br>Inventario    | SEDE CENTRAL       | 9            | 9                  | 0               |
| Total Locales y/o Predios             | 4                     | 2                       | 0                    | LOCAL COMERCIAL    | 0            | 0                  | 0               |
|                                       | Total<br>General      | Total<br>Bienes Activos | Total<br>Bienes Baja |                    |              |                    |                 |
| Total de Bienes<br>Inventariados 2018 | 19                    | 17                      | 2                    |                    |              | Cerrar             |                 |
|                                       |                       |                         |                      |                    |              |                    |                 |
| Cancelar                              | Ver Detalle           |                         | Continuar            |                    |              |                    |                 |

10. Al revisar los datos ingresados dar clic en el botón Continuar para realizar la carga del acta de conciliación e informe final. Previo mostrara mensaje de confirmación para adjuntar archivos.

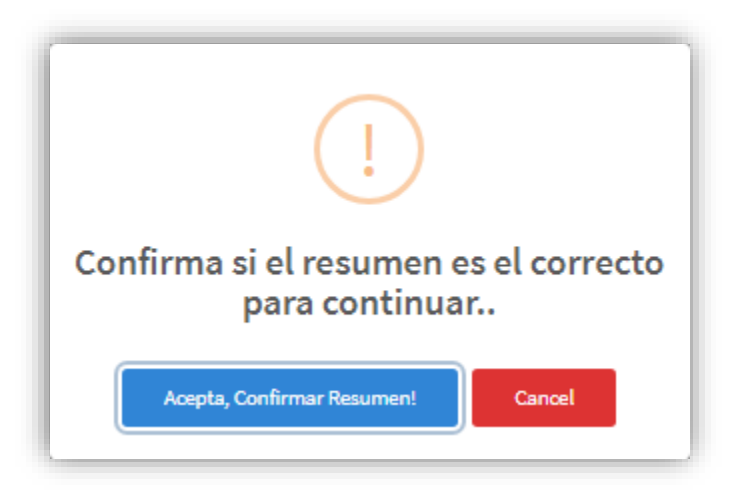

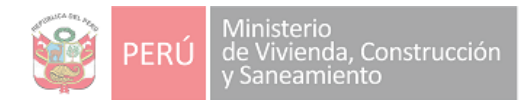

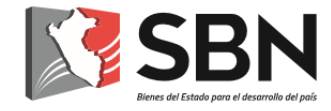

### Dar clic en Aceptar mostrara panel para adjuntar archivos.

|                                                                                                    |                      | 5                       | IES MUEBLES        | /ENTARIO ANUAL DE BIEI              |
|----------------------------------------------------------------------------------------------------|----------------------|-------------------------|--------------------|-------------------------------------|
|                                                                                                    |                      | ARIO 2018               | PRUEBAS INVENT     |                                     |
| UNTAR DOCOMENTOS DEL INVENTARIO                                                                                                    |                      | A ORTIZ MEREL           | PONSABLE: YESSENI/ | RE                                  |
| Adjuntar Informe Final del Inventario (PDF)                                                                                                    |                      | INTARIO                 | RESUMEN DE INVE    |                                     |
| Itar Seleccionar Archivo Adjuntar Archivo                                                                                                    | riodo 2018           |                         |                    |                                     |
|                                                                                                    | 9                    | 01/01/201               |                    | echa Inicio del Inventario          |
| Adjuntar Acta de Conciliación (PDF)                                                                                                    | 9                    | 31/03/201               |                    | acha Final del Inventario           |
| Itar Seleccionar Archivo Adjuntar Archivo<br>Vo:                                                                                                   | Sin<br>Inventario    | Con<br>Inventario       | Total<br>General   |                                     |
|                                                                                                    | 0                    | 2                       | 4                  | otal Locales y/o Predios            |
| a:<br>esionar el botón "Finalizar Inventario" concluirá con el registro de<br>ntario de su entidad y el sistema le mostrará el Sustento de Inventa | Total<br>Bienes Baja | Total<br>Bienes Activos | Total<br>General   |                                     |
| rado.                                                                                                    | 2                    | 17                      | 19                 | otal de Bienes<br>iventariados 2018 |
| información registrada no podrá ser modificada y/o eliminada.                                                                                      |                      |                         |                    |                                     |
| Finalizar Inventario                                                                                                    | Continuar            |                         | Ver Detalle        | Cancelar                            |
|                                                                                                    | Continuar            |                         | Ver Detaile        | Cancelar                            |

Dar clic en el botón Seleccionar archivo para buscar archivo a cargar.

| Abrir                     |                                                  |             |                         |        |
|---------------------------|--------------------------------------------------|-------------|-------------------------|--------|
| > · 🛧 📙 > Este equipo > E | critorio > Manuales                              | ~ ⊘         | Buscar en Manuales      | م<br>ر |
| Organizar 🔻 Nueva carpeta |                                                  |             |                         | •      |
| 💻 Este equipo             | ↑ Nombre                                         | Тіро        | Tamaño                  |        |
| Descargas                 | ACTA DE CONCILIACIÓN.pdf 21/01/2019 11:03        | Archivo PDF | 143 KB                  |        |
| Documentos                | INFORME FINAL DE INVENTARIO.pdf 21/01/2019 11:03 | Archivo PDF | 142 KB                  |        |
| 📃 Escritorio              |                                                  |             |                         |        |
| 📰 Imágenes                |                                                  |             |                         |        |
| 👌 Música                  |                                                  |             |                         |        |
| 📲 Vídeos                  |                                                  |             |                         |        |
| 🏪 Disco local (C:)        |                                                  |             |                         |        |
|                           |                                                  |             |                         |        |
|                           |                                                  |             |                         |        |
|                           |                                                  |             |                         |        |
|                           |                                                  |             |                         |        |
|                           |                                                  |             |                         |        |
|                           | ~                                                |             |                         |        |
| Nombro do archivo         |                                                  |             | Archivos porsopalizados |        |
| Nombre de archivo:        |                                                  | ~           | Archivos personalizados | ~      |
|                           |                                                  |             | Abrir 🔽 Cancel          | lar    |

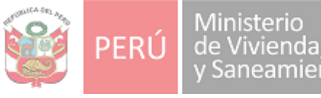

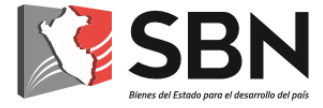

Presionar el botón Adjuntar Archivo

Mostrará una pre-visualización del archivo cargado, dar clic en botón aceptar para continuar o cancelar para subir otro archivo.

| ¿Esta seguro de subir el archivo? Aceptar            | Cancelar |   |
|------------------------------------------------------|----------|---|
| Inf_Final_Inv_4_E2550_JE3636_20190121_2e61.pdf 1 / 1 | Ċ. ₹     | • |
| INFORME FINAL DE<br>INVENTARIO                       |          |   |

El proceso de carga de archivos se repite para el acta de conciliación.

Al finalizar la carga se habilitara el botón de Finalizar Inventario el cual será la parte final del ingreso del inventario al finalizar el inventario no podrá ser modificada y/o eliminada.

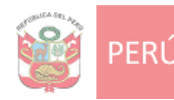

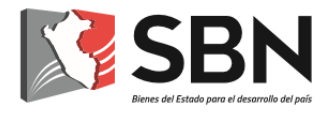

| ADJUNTAR DOCUMENTOS DEL INVENTARIO                                                                                                    | )                                                       | ×                   |
|----------------------------------------------------------------------------------------------------|---------------------------------------------------------|---------------------|
| Adjuntar Informe Final del Inve                                                                                                    | entario (PDF)                                           | )                   |
| Seleccionar Archivo Ad<br>Adjuntar TAMAÑO DE A (141.67 KB)<br>Archivo:                                                                                                    | ljuntar Archivo                                         |                     |
| Nombre Archivo                                                                                                    | Fecha de<br>Carga                                       | Eliminar<br>Archivo |
| Inf_Final_Inv_4_E2550_IE3636_20190121_2e61.pdf                                                                                                    | 21/01/2019                                              | Eliminar            |
| Adjuntar Acta de Conciliaci<br>Seleccionar Archivo Ad<br>Adjuntar TAMAÑO DE A (142.53 KB)<br>Archivo:                                                                                               | ión (PDF)<br>ljuntar Archivo                            |                     |
| Nombre Archivo                                                                                                    | Fecha de<br>Carga                                       | Eliminar<br>Archivo |
| Acta_Concil_Inv_4_E2550_IE3636_20190121_c311.pd                                                                                                    | f 21/01/2019                                            | Eliminar            |
| <b>Nota:</b><br>Al presionar el botón <b>"Finalizar Inventario"</b> concluirá<br>su entidad y el sistema le mostrará el Sustento de Inver<br>Esta información registrada no podrá ser modificada y/ | con el registro c<br>ntario realizado.<br>′o eliminada. | del inventario de   |
| Finalizar Inventario                                                                                                    |                                                         |                     |

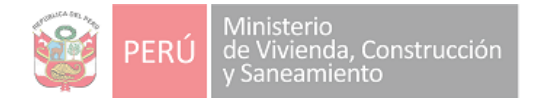

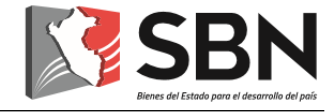

Dar clic en el botón Finalizar Inventario mostrara el sustento del inventario ingresado.

#### Aceptar para finalizar.

|   |                        |                                 |         |            | 1/1                     |               |           | ¢ 🛓                               | •  |
|---|------------------------|---------------------------------|---------|------------|-------------------------|---------------|-----------|-----------------------------------|----|
|   | SBN Superir<br>de Bier | ntendencia Nac<br>nes Estatales | cional  | Susten     | to del Inventario       | 0             | Pá<br>Rep | igina : 1/1<br>porte : 21/01/2019 |    |
| E | ENTIDAD PRUEBAS        |                                 |         |            |                         |               |           |                                   |    |
|   | DATOS DEL INVEN        | TARIO 2018                      |         |            |                         |               |           |                                   |    |
| F | Periodo                |                                 | 2018    |            | Estado del Inventar     | rio           | FINALIZA  | DO                                |    |
| F | echa Inicio del Re     | g. Inventario                   | 2019-01 | -01        | Fecha Vence el Reg      | g. Inventario | 2019-03-3 | 1                                 |    |
| F | echa Finaliza Inve     | ntario                          | 21/01/2 | 019        | Codigo de Finalizad     | ción          | ETGFP2Q   | 559QYP05                          |    |
| 0 | ATOS DEL RESPO         | ONSABLE DE                      | CONTRO  |            | IIAL                    |               |           |                                   |    |
| P | Iro de DNI             | 12345678                        |         |            | Nombres                 | YESSENIA      |           |                                   |    |
| 4 | Apellido Paterno       | ORTIZ                           |         |            | Apellido Materno        | MEREL         |           |                                   |    |
| 1 | OTAL DEL INVEN         |                                 | ULADO A | LA FECHA   |                         |               |           |                                   |    |
| 1 | fotal locales y/o pr   | edios                           |         | 4          | Total Bienes en Ge      | eneral        |           | 24                                |    |
| ٦ | Total locales y/o pr   | edios con Inv                   | entario | 2          | Total Bienes Mueb       | les Activos   |           | 17                                |    |
| ٦ | fotal locales y/o pr   | edios sin Inve                  | ntario  | 0          | Total Bienes Mueb       | les Bajas     |           | 2                                 |    |
| I | NFORME FINAL DE        | EL INVENTAR                     | ю       |            |                         |               |           |                                   |    |
| P | Nombre del Archivo     | o Adjunto                       |         | Inf_Final_ | Inv_4_E2550_IE3636_201  | 90121_2e61.p  | odf       |                                   |    |
| 1 | Adjunto Archivo        |                                 |         | x          | Fecha del Adjunto       |               |           | 21/01/2019                        |    |
|   | ACTA DE CONCILIA       | ACIÓN                           |         |            |                         |               |           |                                   |    |
| P | ombre del Archivo      | o Adjunto                       |         | Acta_Con   | cil_Inv_4_E2550_IE3636_ | 20190121_c3   | 11.pdf    |                                   |    |
| ŀ | Adjunto Archivo        |                                 |         | x          | Fecha del Adjunto       |               |           | 21/01/2019                        |    |
| C | DETALLE DEL INVE       | ENTARIO 2018                    | B REPOR | TADO       |                         |               | To        | tal Bienes                        | :: |
| h | tem Local y/o Predic   | )                               |         |            |                         |               | General   | Activos Bajas                     |    |
|   | LOCAL 1                |                                 |         |            |                         |               | 5         | 3 2                               |    |

Nos envía a la pantalla principal del inventario la cual mostrara el último inventario con estado CUMPLIO y el botón inventario 2018 deshabilitado

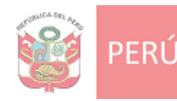

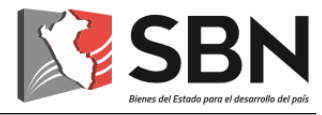

#### INVENTARIO ANUAL DE BIENES MUEBLES

| PLAZO E | ESTABLECIDO SEGÚN NO    | RMA        |                         |                 |            |                             |     | REGISTRAR INVENTARIO          |            |            |
|---------|-------------------------|------------|-------------------------|-----------------|------------|-----------------------------|-----|-------------------------------|------------|------------|
| DESCRIP | PCIÓN                   | FECHA INIC | IO INVENTARIO           | PERIODO         | FECHA FIN  | AL INVENTARIO               |     |                               | - I        |            |
| INVENTA | RIO ANUAL - 2018        | 01/01/2019 |                         | 2018            | 31/03/2019 | •                           |     | Inventario 2018               |            |            |
|         |                         |            |                         |                 |            |                             | J   |                               |            |            |
| INVENTA | ARIO HISTORICO          |            |                         |                 |            |                             |     |                               |            |            |
| Item    | Inventario              | Periodo    | Fecha Inicio Inventario | Fecha Final Inv | entario    | Estado Cumplimiento Inventa | rio | Descargar Sustento Inventario | Inf. Final | Acta Conc. |
| 1       | INVENTARIO ANUAL - 2015 | 2015       | 04/02/2016              | 31/03/201       | 6          | NO CUMPLIÓ                  |     |                               |            |            |
| 2       | INVENTARIO ANUAL - 2016 | 2016       | 01/02/2017              | 31/05/201       | 7          | NO CUMPLIÓ                  |     |                               |            |            |
| 3       | INVENTARIO ANUAL - 2017 | 2017       | 01/01/2018              | 31/12/201       | 8          | NO CUMPLIÓ                  |     |                               |            |            |
| 4       | INVENTARIO ANUAL - 2018 | 2018       | 01/01/2019              | 31/03/201       | 9          | CUMPLIÓ                     |     | 2                             | 2          | <b>Z</b>   |
|         |                         |            |                         |                 |            |                             |     |                               |            |            |

# PROCESO 6: INVENTARIO SIN ARCHIVO ZIP

## VI. PROCESO 6: INVENTARIO SIN ARCHIVO ZIP

Este proceso es solo para las entidades que ya cuenten con inventarios anteriores o bienes registrados.

El sistema mostrará la siguiente pantalla, en la que encontrará habilitado el Inventario 2018, para lo cual, deberá presionar el botón "Inventario 2018"

| AZO ES                   | STABLECIDO SEGÚN NORM                                                             | IA                      |                                                                   |                                      |                                                                 | RE                | GISTRAR INVENTARIO            |            |         |
|--------------------------|-----------------------------------------------------------------------------------|-------------------------|-------------------------------------------------------------------|--------------------------------------|-----------------------------------------------------------------|-------------------|-------------------------------|------------|---------|
| DESCRIPC                 | IIÓN                                                                              | FECHA INICIO            | DINVENTARIO                                                       | PERIODO                              | FECHA FINAL INVENTARIO                                          |                   |                               |            |         |
| NVENTARI                 | IO ANUAL - 2018                                                                   | 01/01/2019              |                                                                   | 2018                                 | 31/03/2019                                                      |                   | Inventario 2018               |            |         |
|                          |                                                                                   |                         |                                                                   |                                      |                                                                 |                   |                               |            |         |
|                          |                                                                                   |                         |                                                                   |                                      |                                                                 |                   |                               |            |         |
| VENTAF                   | RIO HISTORICO                                                                     |                         |                                                                   |                                      |                                                                 |                   |                               |            |         |
| VENTAF<br>tem            | RIO HISTORICO<br>Inventario                                                       | Periodo                 | Fecha Inicio Inventario                                           | Fecha Final II                       | nventario Estado Cumplimient                                    | • Inventario      | Descargar Sustento Inventario | Inf. Final | Acta Co |
| VENTAF<br>tem<br>1       | RIO HISTORICO<br>Inventario<br>INVENTARIO ANUAL - 2015                            | Periodo<br>2015         | Fecha Inicio Inventario<br>04/02/2016                             | Fecha Final II<br>31/03/2            | nventario Estado Cumplimiento                                   | o Inventario      | Descargar Sustento Inventario | Inf. Final | Acta Co |
| VENTAR<br>Item<br>1<br>2 | RIO HISTORICO<br>Inventario<br>INVENTARIO ANUAL - 2015<br>INVENTARIO ANUAL - 2016 | Periodo<br>2015<br>2016 | Fecha Inicio Inventario           04/02/2016           01/02/2017 | Fecha Final II<br>31/03/2<br>31/05/2 | nventario Estado Cumplimiento<br>016 NO CUMPLI<br>017 NO CUMPLI | o Inventario<br>Ó | Descargar Sustento Inventario | inf. Final | Acta Co |

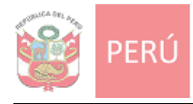

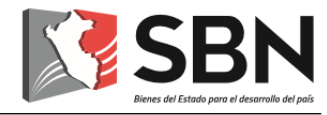

El sistema validara si la entidad cuenta con bienes o inventarios anteriores, al encontrar dicha información mostrara el resumen del inventario.

|                                       | PRUEBAS INVENT       | ARIO 2018               |                      |
|---------------------------------------|----------------------|-------------------------|----------------------|
|                                       | RESPONSABLE: YESSENI | A ORTIZ MEREL           |                      |
|                                       | RESUMEN DE INVE      | INTARIO                 |                      |
| Periodo                               |                      | 2018                    |                      |
| Fecha Inicio del Inventario           |                      | 01/01/201               | .9                   |
| Fecha Final del Inventario            |                      | 31/03/201               | .9                   |
|                                       |                      |                         |                      |
|                                       | Total<br>General     | Con<br>Inventario       | Sin<br>Inventario    |
| Total Locales y/o Predios             | 4                    | 2                       | 0                    |
|                                       | Total<br>General     | Total<br>Bienes Activos | Total<br>Bienes Baja |
| Total de Bienes<br>Inventariados 2018 | 19                   | 17                      | 2                    |
|                                       |                      |                         |                      |

Revisar el resumen de inventario si no fuera el correcto se tendrá que actualizar los bienes utilizando los registros de los actos.

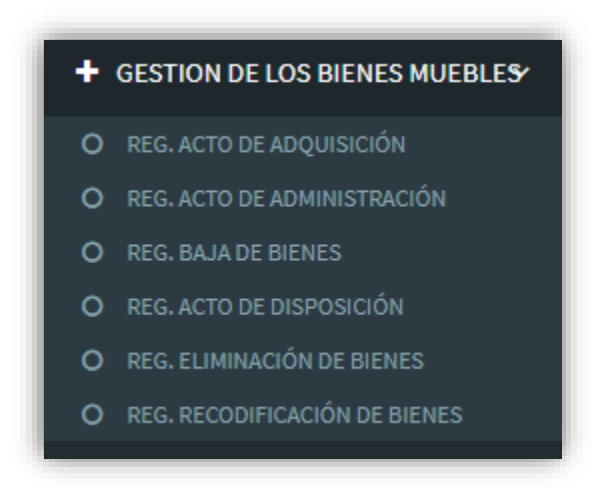

En caso el resumen sea el correcto continuar con los siguientes pasos:

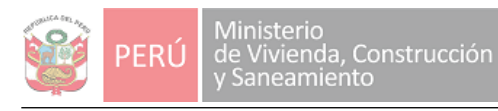

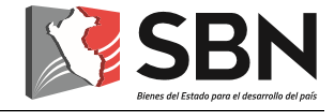

El botón ver detalle nos mostrara el detalle de cada local ingresado.

|                                       | PRUEBAS INVENT        | ARIO 2018               |                      |                    | 1141 - 2018  |                    |                |
|---------------------------------------|-----------------------|-------------------------|----------------------|--------------------|--------------|--------------------|----------------|
|                                       | RESPONSABLE: YESSENIA | ORTIZ MEREL             |                      |                    | UAL - 2016   |                    | ×              |
|                                       | RESUMEN DE INVE       | NTARIO                  |                      | Detalle de Locales | Registrados  |                    |                |
| Periodo                               |                       | 2018                    |                      | Nombre del predio  | Total Bienes | Total Bienes       | Total Bienes   |
| Fecha Inicio del Inventario           |                       | 01/01/20                | 19                   | olocal             | Acumulados   | Acumulados Activos | Acumulados Baj |
| Fecha Final del Inventario            |                       | 31/03/20                | 19                   | LOCAL 1            | 5            | 3                  | 2              |
|                                       |                       |                         |                      | LOCAL 2            | 0            | 0                  | 0              |
|                                       | Total<br>General      | Con<br>Inventario       | Sin<br>Inventario    | SEDE CENTRAL       | 9            | 9                  | 0              |
| Total Locales y/o Predios             | 4                     | 2                       | 0                    | LOCAL COMERCIAL    | 0            | 0                  | 0              |
|                                       | Total<br>General      | Total<br>Bienes Activos | Total<br>Bienes Baja |                    | _            |                    |                |
| Total de Bienes<br>Inventariados 2018 | 19                    | 17                      | 2                    |                    |              | Cerrar             |                |
|                                       |                       |                         |                      |                    |              |                    |                |
|                                       | Ver Detelle           |                         | Castinua             |                    |              |                    |                |

Al revisar los datos ingresados dar clic en el botón Continuar para realizar la carga del acta de conciliación e informe final. Previo mostrara mensaje de confirmación para adjuntar archivos.

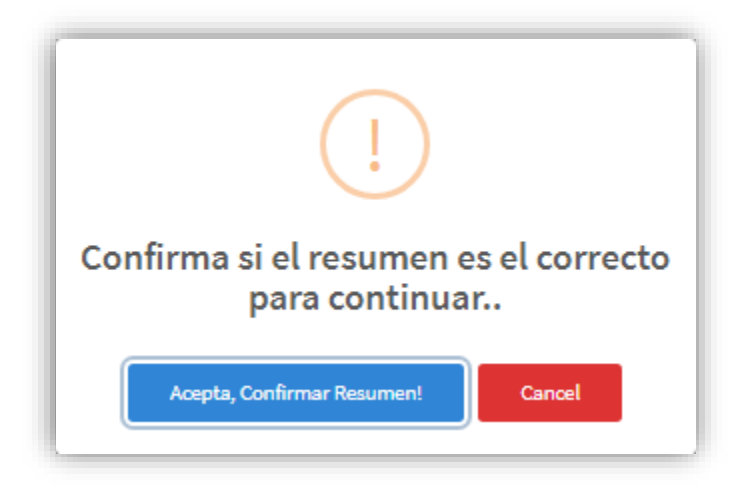

Dar clic en el boton Aceptar mostrara panel para adjuntar archivos.

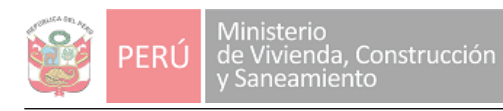

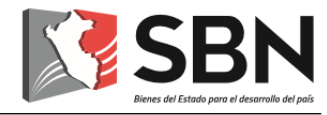

|                                     | PRUEBAS INVENTA     | RIO 2018                |                      |                                                                                                    |
|-------------------------------------|---------------------|-------------------------|----------------------|----------------------------------------------------------------------------------------------------|
| RE                                  | SPONSABLE: YESSENIA | ORTIZ MEREL             |                      | ADJOINTAIL DOCOMENTOS DEL INVENTAILO                                                                                                    |
|                                     | RESUMEN DE INVEN    | ITARIO                  |                      | Adjuntar Informe Final del Inventario (PDF                                                                                                    |
| Periodo                             |                     | 2018                    |                      | Adjuntar Seleccionar Archivo Adjuntar Archivo                                                                                                    |
| echa Inicio del Inventario          |                     | 01/01/201               | 9                    |                                                                                                    |
| echa Final del Inventario           |                     | 31/03/201               | 9                    | Adjuntar Acta de Conciliación (PDF)                                                                                                    |
|                                     | Total<br>General    | Con<br>Inventario       | Sin<br>Inventario    | Adjuntar Seleccionar Archivo Adjuntar Archivo                                                                                                    |
| otal Locales y/o Predios            | 4                   | 2                       | 0                    |                                                                                                    |
|                                     | Total<br>General    | Total<br>Bienes Activos | Total<br>Bienes Baja | Nota:<br>Al presionar el botón <b>"Finalizar Inventario"</b> concluirá con el regist<br>inventario de su entidad y el sistema le mostrará el Sustento de Inv |
| otal de Bienes<br>nventariados 2018 | 19                  | 17                      | 2                    | realizado.                                                                                                    |
|                                     |                     |                         |                      | Esta información registrada no podrá ser modificada y/o eliminada.                                                                                           |
| Cancelar                            | Ver Detalle         |                         | Continuar            | Finalizar Inventario                                                                                                    |

Dar clic en el botón Seleccionar archivo para buscar archivo a cargar.

| → ✓ ↑  → Este equipation   | uipo > Escritorio > Manuales |                      |                 | ∿ Ç         | Buscar en Manuales | ۶ |
|----------------------------|------------------------------|----------------------|-----------------|-------------|--------------------|---|
| rganizar 🔻 🛛 Nueva carpeta | a                            |                      |                 |             |                    |   |
| Este equipo                | ^ Nombre                     | ^ ~ Fe               | cha de modifica | Tipo        | Tamaño             |   |
| Descargas                  | 📑 ACTA DE CONCIL             | IACIÓN.pdf 21        | /01/2019 11:03  | Archivo PDF | 143 KB             |   |
| Documentos                 |                              | DE INVENTARIO.pdf 21 | /01/2019 11:03  | Archivo PDF | 142 KB             |   |
| Escritorio                 |                              |                      |                 |             |                    |   |
| 📰 Imágenes                 |                              |                      |                 |             |                    |   |
| 👌 Música                   |                              |                      |                 |             |                    |   |
| 📑 Vídeos                   |                              |                      |                 |             |                    |   |
| 🏪 Disco local (C:)         |                              |                      |                 |             |                    |   |
|                            |                              |                      |                 |             |                    |   |
|                            |                              |                      |                 |             |                    |   |
|                            |                              |                      |                 |             |                    |   |
|                            |                              |                      |                 |             |                    |   |
|                            |                              |                      |                 |             |                    |   |
|                            |                              |                      |                 |             |                    |   |
|                            |                              |                      |                 |             |                    |   |
|                            | v                            |                      |                 |             | A 11 P 1           |   |

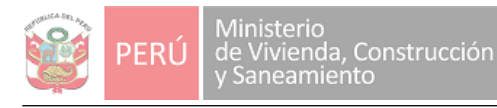

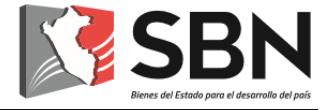

Presionar el botón Adjuntar Archivo

Mostrará una pre-visualización del archivo cargado, dar clic en botón aceptar para continuar o cancelar para subir otro archivo.

| ¿Esta seguro de subir el archivo? Aceptar Cance      | lar |   |
|------------------------------------------------------|-----|---|
| Inf_Final_Inv_4_E2550_IE3636_20190121_2e61.pdf 1 / 1 | Ŧ   | ē |
|                                                      |     |   |
|                                                      |     |   |
|                                                      |     |   |
|                                                      |     |   |
|                                                      |     |   |
| INFORME FINAL DE                                     |     |   |
| INVENTARIO                                           |     |   |
|                                                      |     | # |

El proceso de carga de archivos se repite para el acta de conciliación.

Al finalizar la carga se habilitara el botón de **Finalizar Inventario** el cual será la parte final del ingreso del inventario, al finalizar el inventario no podrá ser modificada y/o eliminada.

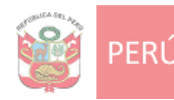

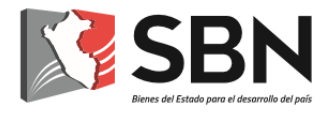

| ADJUNTAR DOCUMENTOS DEL INVENTARIO                                                                                                    | C                                   | ×                   |
|----------------------------------------------------------------------------------------------------|-------------------------------------|---------------------|
| Adjuntar Informe Final del Inv                                                                                                    | entario (PDF                        | )                   |
| Adjuntar<br>Adjuntar<br>Archivo:<br>Archivo:<br>Adjuntar                                                                                 | ljuntar Archivo                     |                     |
| Nombre Archivo                                                                                                    | Fecha de<br>Carga                   | Eliminar<br>Archivo |
| Inf_Final_Inv_4_E2550_IE3636_20190121_2e61.pdf                                                                                           | 21/01/2019                          | Eliminar            |
| Adjuntar Acta de Conciliac<br>Seleccionar Archivo<br>Adjuntar<br>Archivo:<br>TAMAÑO DE A (142.53 KB)                                     | ión (PDF)<br>Ijuntar Archivo        |                     |
| Nombre Archivo                                                                                                    | Fecha de<br>Carga                   | Eliminar<br>Archivo |
| Acta_Concil_Inv_4_E2550_IE3636_20190121_c311.pd                                                                                          | f 21/01/2019                        | Eliminar            |
| <b>Nota:</b><br>Al presionar el botón <b>"Finalizar Inventario"</b> concluirá<br>su entidad y el sistema le mostrará el Sustento de Inve | con el registro<br>ntario realizado | del inventario de   |
| Esta información registrada no podra ser modificada y                                                                                    | /o eliminada.                       |                     |

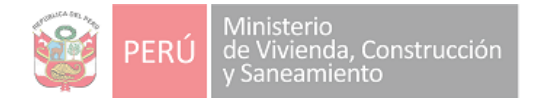

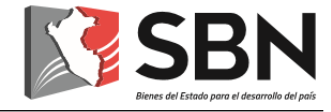

Dar clic en el botón Finalizar Inventario mostrara el sustento del inventario ingresado.

#### Aceptar para finalizar.

|                     |                                   |         |           | 1/1                                           |               |           | <u> </u>                          | ٩  |
|---------------------|-----------------------------------|---------|-----------|-----------------------------------------------|---------------|-----------|-----------------------------------|----|
| SBN Super<br>de Bie | intendencia Nac<br>enes Estatales | cional  | Susten    | n <b>to del Inventari</b><br>e Bienes Muebles | 0             | Pá<br>Rep | igina : 1/1<br>porte : 21/01/2019 | _  |
| ENTIDAD             | PR                                | UEBAS   |           |                                               |               |           |                                   |    |
| DATOS DEL INVE      | NTARIO 2018                       |         |           |                                               |               |           |                                   |    |
| Periodo             |                                   | 2018    |           | Estado del Inventa                            | rio           | FINALIZA  | DO                                |    |
| Fecha Inicio del R  | eg. Inventario                    | 2019-01 | -01       | Fecha Vence el Reg                            | g. Inventario | 2019-03-3 | 1                                 |    |
| Fecha Finaliza Inv  | entario                           | 21/01/2 | 019       | Codigo de Finaliza                            | ción          | ETGFP2Q   | 559QYP05                          |    |
| DATOS DEL RESP      | ONSABLE DE                        | CONTRO  |           | NIAL                                          |               |           |                                   |    |
| Nro de DNI          | 12345678                          |         |           | Nombres                                       | YESSENIA      |           |                                   |    |
| Apellido Paterno    | ORTIZ                             |         |           | Apellido Materno                              | MEREL         |           |                                   |    |
| TOTAL DEL INVEN     |                                   | ULADO A | LA FECHA  |                                               |               |           |                                   |    |
| Total locales y/o p | redios                            |         | 4         | Total Bienes en Ge                            | eneral        |           | 24                                |    |
| Total locales y/o p | redios con Inv                    | entario | 2         | Total Bienes Mueb                             | les Activos   |           | 17                                |    |
| Total locales y/o p | redios sin Inve                   | ntario  | 0         | Total Bienes Mueb                             | les Bajas     |           | 2                                 |    |
| INFORME FINAL       | EL INVENTAR                       | ю       |           |                                               |               |           |                                   |    |
| Nombre del Archiv   | vo Adjunto                        |         | Inf_Final | _Inv_4_E2550_IE3636_201                       | 90121_2e61.p  | pdf       |                                   |    |
| Adjunto Archivo     |                                   |         | x         | Fecha del Adjunto                             |               |           | 21/01/2019                        |    |
| ACTA DE CONCIL      | IACIÓN                            |         |           |                                               |               |           |                                   |    |
| Nombre del Archiv   | vo Adjunto                        |         | Acta_Co   | ncil_Inv_4_E2550_IE3636_                      | 20190121_c3   | 11.pdf    |                                   |    |
| Adjunto Archivo     |                                   |         | x         | Fecha del Adjunto                             |               |           | 21/01/2019                        |    |
|                     |                                   |         |           |                                               |               | То        | tal Piones                        | 11 |
| Item Local v/o Pred | io                                | REPOR   | TADO      |                                               |               | General   | Activos Baias                     | 0  |
| 2000 9/01/100       |                                   |         |           |                                               |               | 5         | 3 2                               |    |

Nos envía a la pantalla principal del inventario la cual mostrara el último inventario con estado CUMPLIO y el botón inventario 2018 deshabilitado

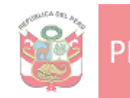

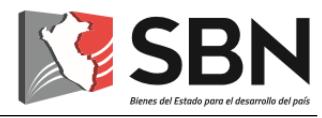

| INVENT                                             | ARIO ANUAL DE BI        | ENES MU                 | EBLES                   |                                |                                   |        |                               |            |            |
|----------------------------------------------------|-------------------------|-------------------------|-------------------------|--------------------------------|-----------------------------------|--------|-------------------------------|------------|------------|
| PLAZO ESTABLECIDO SEGÚN NORMA REGISTRAR INVENTARIO |                         |                         |                         |                                |                                   |        |                               |            |            |
| DESCRIPCIÓN                                        |                         | FECHA INICIO INVENTARIO |                         | PERIODO FECHA FINAL INVENTARIO |                                   |        |                               | 7          |            |
| INVENTARIO ANUAL - 2018                            |                         | 01/01/2019              |                         | 2018                           | 2018 31/03/2019                   |        | Inventario 2018               |            |            |
|                                                    |                         |                         |                         |                                |                                   |        |                               |            |            |
| INVENTARIO HISTORICO                               |                         |                         |                         |                                |                                   |        |                               |            |            |
| Item                                               | Inventario              | Periodo                 | Fecha Inicio Inventario | Fecha Final Inv                | ntario Estado Cumplimiento Invent | itario | Descargar Sustento Inventario | Inf. Final | Acta Conc. |
| 1                                                  | INVENTARIO ANUAL - 2015 | 2015                    | 04/02/2016              | 31/03/201                      | NO CUMPLIÓ                        |        |                               |            |            |
| 2                                                  | INVENTARIO ANUAL - 2016 | 2016                    | 01/02/2017              | 31/05/201                      | NO CUMPLIÓ                        |        |                               |            |            |
| 3                                                  | INVENTARIO ANUAL - 2017 | 2017                    | 01/01/2018              | 31/12/201                      | CUMPLIÓ                           |        | <b>5</b>                      | ۳.         | 3          |
| 4                                                  | INVENTARIO ANUAL - 2018 | 2018                    | 01/01/2019              | 31/03/201                      | CUMPLIÓ                           |        | 7                             | ۳.         | ۳.         |
|                                                    |                         |                         |                         |                                |                                   |        |                               |            |            |